## **Selecting iPod music**

#### 1. Selecting through song Up/Down

Press the TREEK  $\wedge$  or  $\checkmark$  TREEK keys on the control panel or the  $\wedge$  or  $\checkmark$  keys on the steering wheel controller to play the desired song.

#### Note

If the \*\*\*\*\* key on the Control panel or
 key on the steering wheel controller is pressed and released after the song has played for more than 3 seconds, the start of the current song will begin playing. If the song has been playing for less than 3 seconds, the start of the previous song will begin playing.

#### 2. Selecting through manual search

- 1. Turn the **TUNE** knob on the control panel in clockwise or counter-clockwise direction. Each click will display information about the selected song.
- 2. Press the **TUNE** knob to play the selected song.

#### 3. Selecting from the list

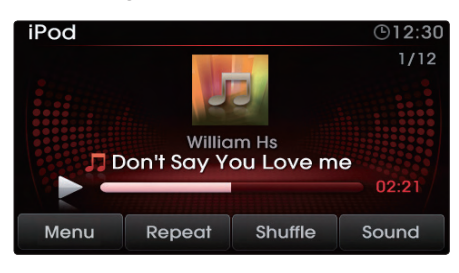

#### 1. Press the Menu button.

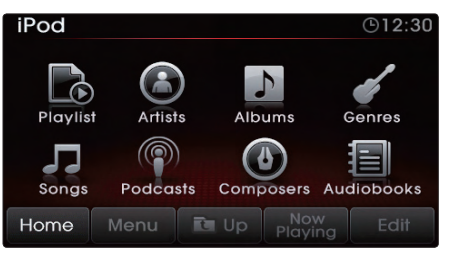

#### 2. Press the Now Playing button.

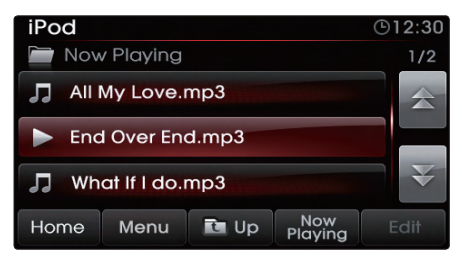

3. Press the name of the song from the list. The file will automatically start playing.

#### Note

• In the iPod list screen, the **TUNE** knob can also be used to select the desired song.

## 4. By Artists, Albums, Genres, Songs, Podcasts, Composers, Audiobooks

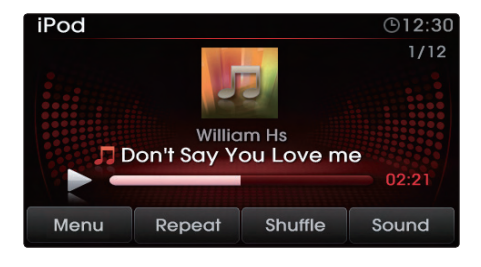

#### 1. Press the Menu button.

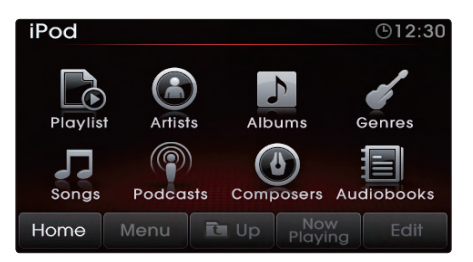

2. Choose the category through which you wish to select. iPod mode allows you to select by Playlists, Artists, Albums, Genres, Songs, Podcasts, Composers and Audiobooks.

### **Viewing song information**

When listening to your iPod, you can browse through song details and information.

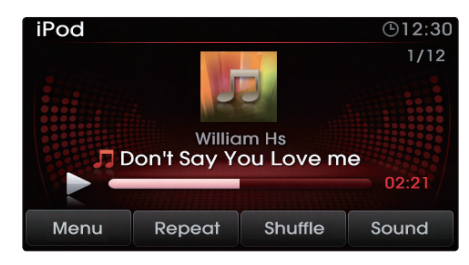

1. Press the Album art icon.

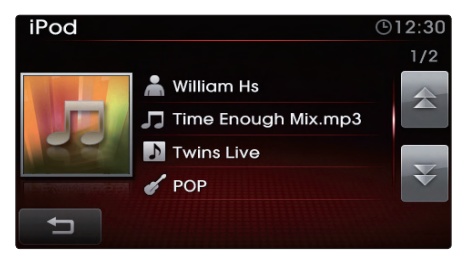

 The song information (Artist, Title, Album, Genre) for the current iPod song will be displayed. 3. Press the **b**utton to return to the previous screen.

#### Note

- Songs in the iPod can be properly played in UVO system only when they have been downloaded through iTunes.
- If you receive a call or SMS while playing music from the iPhone, the music may not properly be restored after the call or SMS. In this case, reconnect the iPhone.
- After upgrading the iPod or iPhone firmware, reboot the iPod or iPhone and connect with the UVO system for normal operation.
- Songs cannot be copied from iPod or iPhone to JUKEBOX.

## zune MODE

#### About zune

#### 1. Trademark

zune<sup>®</sup> is a registered trademark of Microsoft Corporation in the United States and or other countries.

#### 2. Connecting your zune Device

Connect your zune device as shown in the picture.

|   | 6   |
|---|-----|
|   | AUX |
|   |     |
| T | ¥   |

## zune Mode Screen and Features

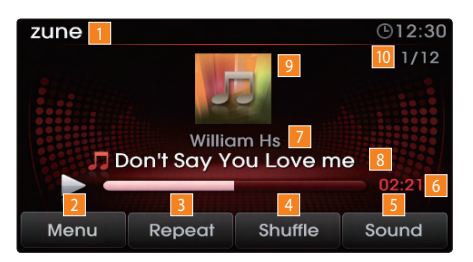

## 1 Mode Display

Displays that the current mode is zune mode.

## 2 Menu

Displays the categories and song lists for the zune.

## 3 Repeat

If Repeat is operating, the current song will be repeated and the corresponding icon will be displayed.

## 4 Shuffle

If Shuffle is operating, the songs will be played in random order and the corre-

sponding icon will be displayed.

5 Sound Enters Sound Setup.

6 Play Time Displays the play time.

## 7 Artist name

Displays the artist name.

## 8 Song Title

Displays the song title.

## 9 Album Art Icon

When pressed, displays information about the current song (artist, title, album and other information).

## 10 Current/Total Track Number

Displays the current track number and total number of tracks on the current playing list.

### Listening to your zune

- 1. Connect zune device or press the MEDIA key on the control panel if zune device has already been connected.
- When a song is playing and you wish to pause, press the button next to the progress bar. Press the button to restart the song.

#### Note

- When connecting some external media formats, the system requires time for media indexing. In the case of zune files, the system will take 60ms/song.
- Songs cannot be copied from zune to JUKEBOX.

#### **Selecting zune music**

#### 1. Selecting through song up/down

Press the  $rREK \land$  or  $\checkmark rREK \land$  keys on the control panel or the  $\land$  or  $\checkmark$  keys on the steering wheel controller to play the desired song.

#### Note

If the 
 If the 
 Key on the steering wheel controller is pressed and released after the song has played for more than 3 seconds, the start of the current song will begin playing. If the song has been playing for less than 3 seconds, the start of the previous song will begin playing.

#### 2. Selecting through manual search

- 1. Turn the **TUNE** knob on the control panel in clockwise or counter-clockwise direction. Each click will display information about the selected song.
- 2. Press the **TUNE** knob to play the selected song.

#### 3. Selecting from the list

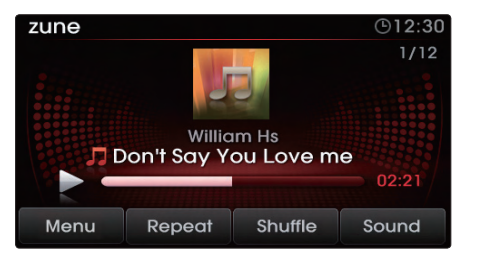

#### 1. Press the Menu button.

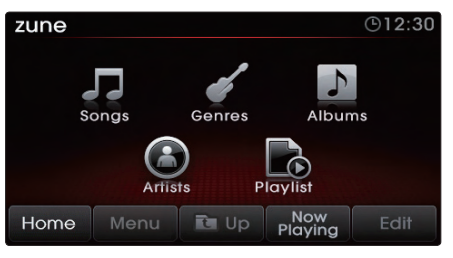

2. Press the Now Playing button.

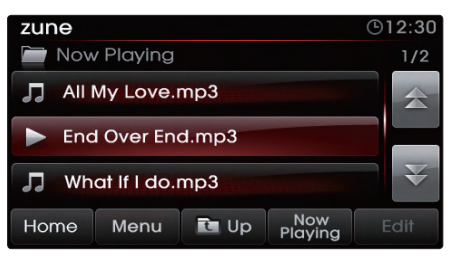

## PART 2 AUDIO FEATURES

- 3. Press the name of the song from the list. The song will automatically start playing.
- 4. By Songs, Genres, Albums, Artists, Playlists

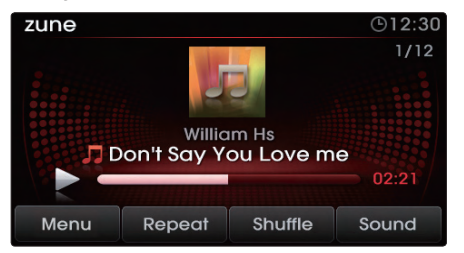

1. Press the Menu button.

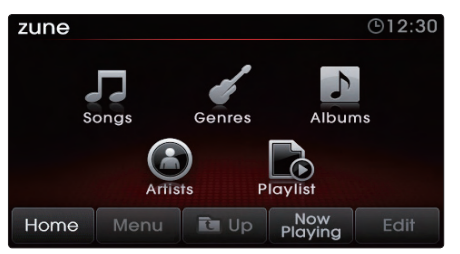

 Choose the category through which you wish to select. zune mode allows you to select by Songs, Genres, Albums, Artists, and Playlists.

## **Viewing song information**

When listening to your zune, you can browse through song details and information.

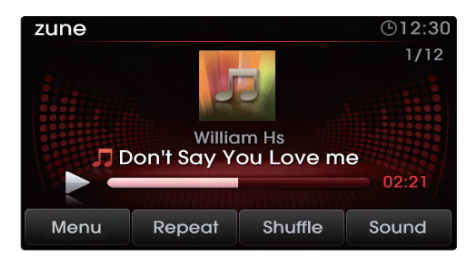

1. Press the Album art icon.

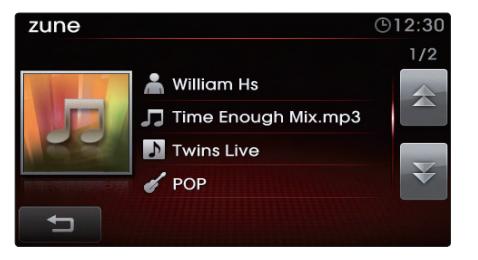

2. The song information (Artist, Title, Album, Genre) for the current MP3 song will be displayed. 3. Press the **button** to return to the previous screen.

## **AUX MODE**

## **AUX Mode Screen**

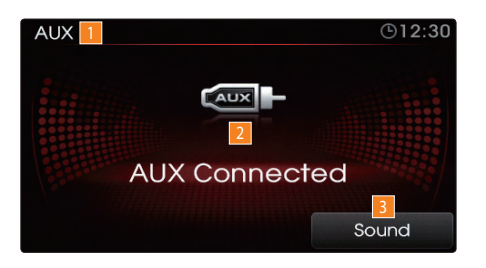

#### 1 Mode Display

Displays that the current mode is AUX mode.

### 2 AUX Status

Displays the AUX connection status

#### 3 Sound

Enters Sound Setup.

## **Connecting an AUX media device**

Connect a cable from the headphone jack on your AUX device to the jack located in your vehicle.

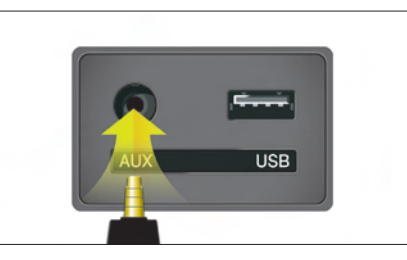

#### Note

 Connecting your AUX device with the vehicle will not provide power to your AUX device. If you plan on using your AUX device for long periods of time, make sure to charge with a cigarette jack power adaptor or a separate USB cable.

## Listening to AUX media

1. Connect an AUX device or press the MEDIA key on the control panel if the AUX device has already been connected.

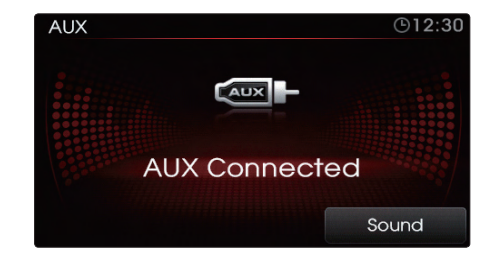

2. Once in AUX mode, the connected audio will automatically begin playing from the car system provided that your external device is turned on and playing audio.

## **BT AUDIO MODE**

BT Audio mode is a feature which allows you to stream music stored in your handset device via a Bluetooth® wireless technology connection. Music saved in the handset device can be played in the car through Bluetooth® wireless technology audio streaming. BT audio can be played only when a handset device has been connected. To play BT audio, pair a handset device with the system. If Bluetooth® wireless technology is disconnected while playing BT audio, music play will be discontinued. The audio streaming function may not be supported in some handset devices. Only one function can be used at a time between the Bluetooth<sup>®</sup> wireless technology handsfree or BT audio function. Playing music from the car is not possible when there are no music files stored in the handset device.

## **BT Mode Screen and Features**

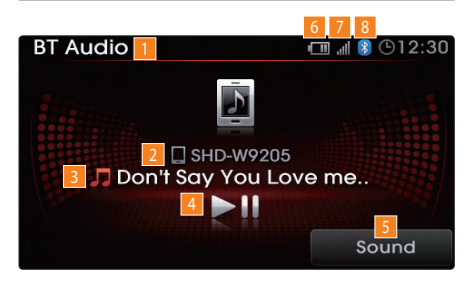

#### 1 Mode Display

Displays the current mode as BT Audio mode.

#### 2 Bluetooth<sup>®</sup> wireless technology enabled device information

Displays information about the *Bluetooth*<sup>®</sup> wireless technology enabled device

#### 3 Song Title

Displays the song title.

#### 4 Play/Pause

Plays/pauses the song.

#### 5 Sound

Enters Sound Setup.

#### 6 Phone Battery charge status

Displays the battery charge status of the connected mobile phone. The battery charge status may not be displayed in some mobile phones.

## 7 Signal Strength

Displays the mobile phone signal strength. The signal strength may not be displayed in some mobile phones.

## 8 Bluetooth<sup>®</sup> wireless technology connection state

Becomes displayed when a *Bluetooth*<sup>®</sup> wireless technology enabled phone has been connected with the car system.

## Listening to music from your Bluetooth<sup>®</sup> wireless technology enabled device

- Pair your *Bluetooth*<sup>\*</sup> wireless technology enabled device to the handsfree system. For more information on pairing your *Bluetooth*<sup>\*</sup> wireless technology enabled devices, refer to the 'Pairing your handset device to the handsfree system' section.
- 2. Press the MEDIA key on the control panel to turn on BT audio mode.
- 3. When streaming music from your *Bluetooth*\* wireless technology enabled device and you wish to pause, press the **m** button next on the screen. Press the **m** button to restart music.

#### Note

- While music saved in the *Bluetooth*<sup>\*</sup> wireless technology enabled device will automatically begin playing after converting to the BT Audio screen, this music player function may not be supported in some *Bluetooth*<sup>\*</sup> wireless technology enabled devices.
- If music does not begin playing even after displaying the Phone music screen, try

starting the music directly from the *Bluetooth*<sup>®</sup> wireless technology enabled device.

## Selecting a song

- 1. Press the TREEK or V REEK keys on the control panel or the or v keys on the steering wheel controller to play the desired song.
- 2. The previous or next song will begin playing.

#### Note

 File selection may not be supported in some Bluetooth<sup>®</sup> wireless technology enabled devices.

## **REW/FF** a song

- 1. Press and hold the TREEK ∧ or ∨ TREEK keys (over 0.8 seconds) on the control panel or the ∧, ∨ keys (over 0.8 seconds) on the steering wheel controller.
- 2. The track will rewind or fast-forward at a rate 20 times faster than normal while the key is being held.
- 3. Release the key to play from the current position.

#### Note

- The play/pause, song selection and REW/FF features are supported only in handset devices with AVRCP Ver. 1.3 or higher. If play control features are not working, first check the AVRCP version of your *Bluetooth*<sup>\*</sup> wireless technology enabled device.
- When such operations are not supported, use the handset device to perform these functions.

## JUKEBOX MODE

The UVO system offers you maximum convenience by allowing you to copy songs from your MP3 CD and USB and store them to the JUKEBOX within the system. For more information on copying songs into JUKEBOX, refer to the 'Copying songs into JUKEBOX' section.

## JUKEBOX Mode Screen and Features

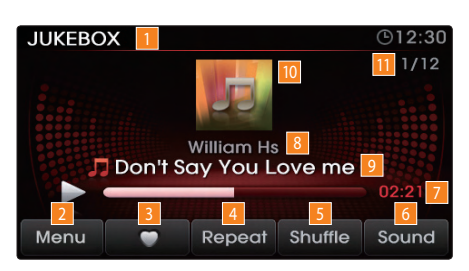

#### 1 Mode Display

Displays that the current mode is JUKEBOX mode.

#### 2 Menu

Displays the JUKEBOX folder and file lists.

### 3 Favorite

Adds/removes current song to Favorites list.

### 4 Repeat

If Repeat is operating, the current song will be repeated and the corresponding icon will be displayed.

## 5 Shuffle

If Shuffle is operating, the songs will be played in random order and the corresponding icon will be displayed.

### 6 Sound

Enters Sound Setup.

#### 7 Play Time

Displays the play time.

### 8 Artist name

Displays the artist name.

## 9 Song Title

Displays the song title.

## 10 Album Art Icon

When pressed, displays information about the current song (artist, title, album and other information).

### 11 Current/Total Track Number

Displays the current track number and total number of tracks on the current playing list.

## Listening to JUKEBOX

- 1. Press the JUKEBOX key on the control panel to turn to JUKEBOX mode.
- The system will automatically restore the most recently played song.

## Selecting a JUKEBOX song

- 1. Selecting through Track Up/Down
  - Press the v SEEK A keys on the control panel or the or v keys on the steering wheel controller to play the desired track.
  - 2. The previous or next song will begin playing.

#### Note

If the Key on the Control panel or key on the steering wheel controller is pressed and released after the track has played for more than 3 seconds, the start of the current track will begin playing. If the song has been playing for less than 3 seconds, the start of the previous song will begin playing.

#### 2. Selecting through manual search

- 1. Turn the **TUNE** knob on the control panel in clockwise or counter-clockwise direction. Each click will display information about the selected song.
- 2. Press the **TUNE** knob to play the selected song.

#### 3. Selecting from the list

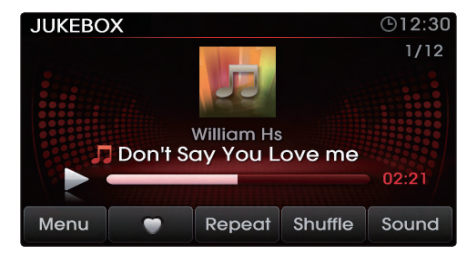

#### 1. Press the Menu button.

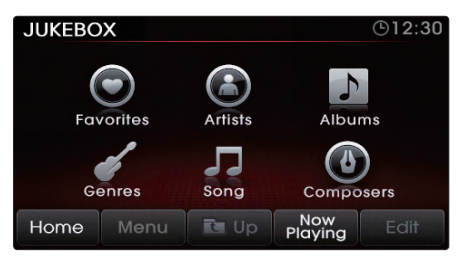

#### 2. Press the Now Playing button.

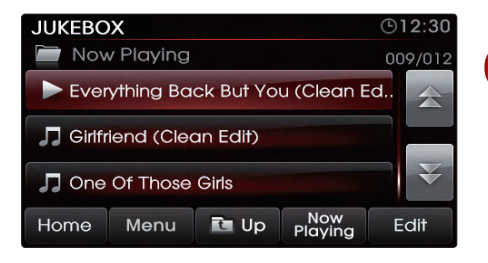

3. Press the name of the song from the list. The song will automatically start playing.

## PART 2 AUDIO FEATURES

# 4. By Artists, Albums, Genres, Song, Composers

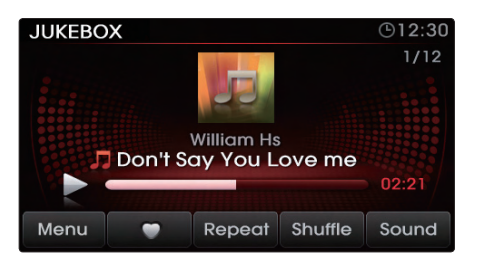

1. Press the Menu button.

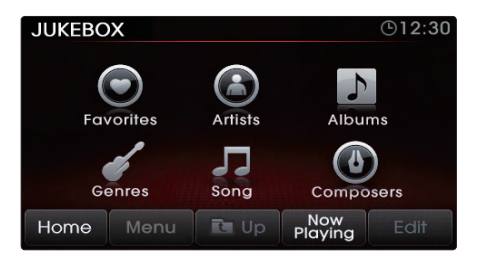

 Choose the category through which you wish to select. JUKEBOX mode allows you to select by Favorites, Artists, Albums, Genres, Songs, and Composers.

## **Adding Favorites**

The Favorites feature allows you to create a separate Favorites list of songs.

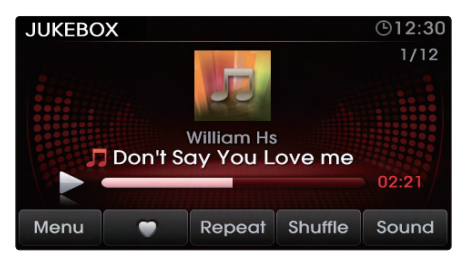

1. While listening to JUKEBOX, press the button.

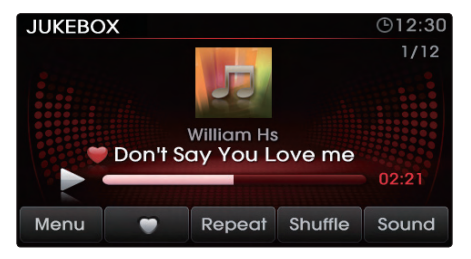

2. The heart icon will be displayed on the screen to signify that the song has been saved in Favorites.

3. To delete a song from Favorites, press the button.

## **Playing Favorites**

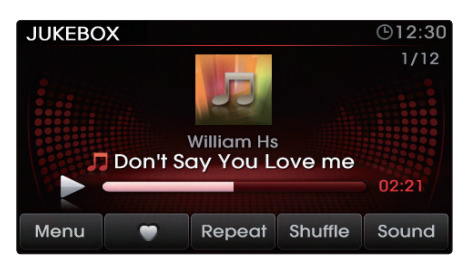

1. While playing JUKEBOX, press the Menu button.

| JUKEBOX   |         | ©12:30              |  |  |
|-----------|---------|---------------------|--|--|
|           |         | 5                   |  |  |
| Favorites | Artists | Albums              |  |  |
| Genres    | Song    | Composers           |  |  |
|           | cong    | composers           |  |  |
| Home Menu | De Up   | Now<br>Playing Edit |  |  |

2.In the JUKEBOX Menu screen, press the Favorites button.

| JUKEBO   | X          |             |                | <b>⊡12:30</b> |
|----------|------------|-------------|----------------|---------------|
| 🚞 Fave   | orites     |             |                | 1/2           |
| 🖤 (Hills | ong Live I | Praise ; Wo | orship) An     | 会             |
| 🖤 Dan    | gerous     |             |                |               |
| 🖤 Fore   | ver        |             |                | ¥             |
| Home     | Menu       | 🔁 Up        | Now<br>Playing | Edit          |

3. Press the name of the song from the list. The song will begin playing.

#### Note

- The Favorites button will be inactive when there are no songs saved as Favorites.
- When deleting favorites from the Favorites list, the deleted favorites will be removed from the favorites list. The songs will not be deleted from the system.

## **Memory Management**

## **Checking System Information**

1. Press the SETUP key on the control panel.

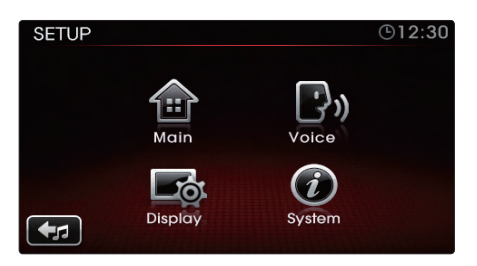

#### 2. Press the System button.

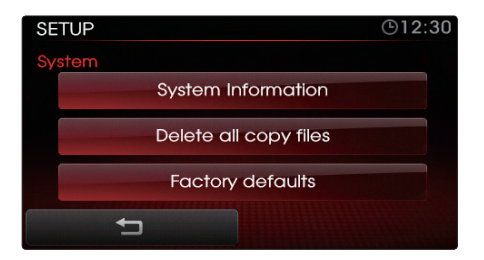

3. Press the System Information button.

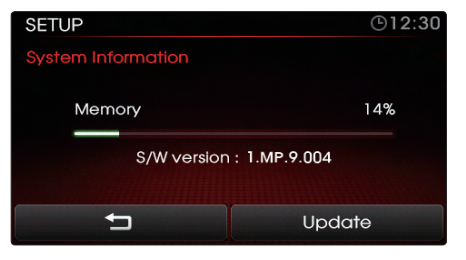

4. The system information screen shows you the memory currently in use.

## **Deleting JUKEBOX**

#### 1. Deleting JUKEBOX

1. While in JUKEBOX mode, press the Menu button.

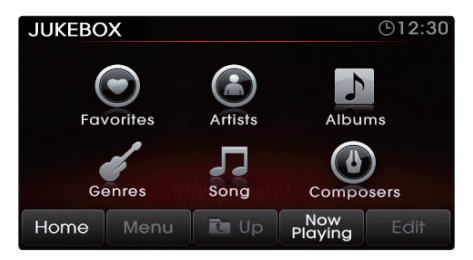

#### 2. Press the Now Playing button.

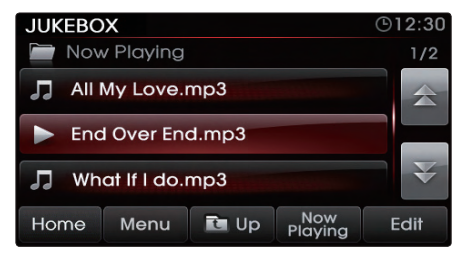

#### 3. Press the Edit button.

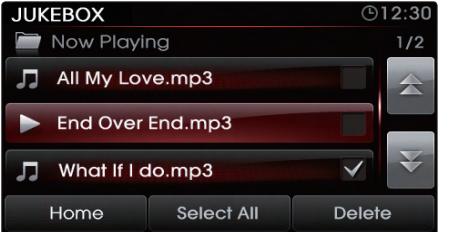

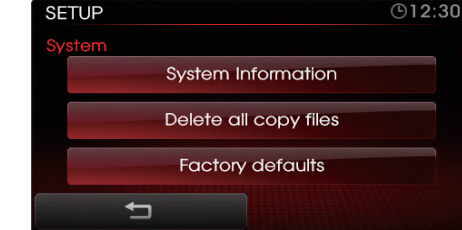

- 4. Select the songs you wish to delete. When selected, a vill be displayed next to the selected song. To select all songs, press the select All button. All of the songs in the play list will be selected.
- 5. Press the Delete button.

#### 2. Deleting all files

1. Press the **SETUP** key on the control panel.

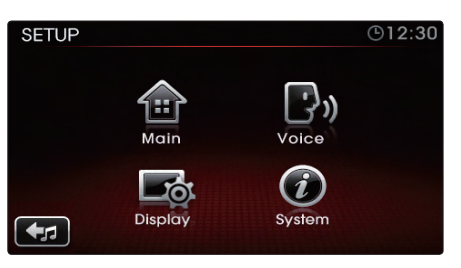

2. Press the System button.

- 3. Press the Delete all copy files button.
- 4. The system will reboot and automatically restore the FM mode.

#### Note

• When using the Delete all copy files feature, all JUKEBOX files will be deleted.

#### PART 3 PHONE FEATURES

## Using your *Bluetooth*® wireless technology Handsfree system

Smart driving practices

## Pairing your handset device to the

#### handsfree system

| Pairing a <i>Bluetooth</i> ® wireless technology |    |
|--------------------------------------------------|----|
| enabled device for the first time                | 72 |
| Deleting a paired handset device                 | 73 |
| Connecting a handset device                      | 74 |
| Setting Priority                                 | 74 |

#### Using the phone features

| Phone Mode Screens and Features     |    |  |  |  |
|-------------------------------------|----|--|--|--|
| 1. When a mobile phone is connected | 76 |  |  |  |
| 2. When making a call               | 76 |  |  |  |
| 3. When receiving an incoming call  | 77 |  |  |  |
| 4. When on a call                   | 77 |  |  |  |
| Answering an incoming call          | 78 |  |  |  |
| Rejecting an incoming call          | 78 |  |  |  |
| Call waiting                        | 78 |  |  |  |
| Placing a call                      | 79 |  |  |  |
| 1. By dialing a number              | 79 |  |  |  |

| 2. By contact list                         | 79 |
|--------------------------------------------|----|
| 3. By recent calls                         | 80 |
| Contact list                               | 81 |
| 1.Downloading contact list                 |    |
| (from mobile phone)                        | 81 |
| Searching your contacts                    | 82 |
| 1. By name                                 | 82 |
| 2. By number                               | 83 |
| Checking missed calls                      | 84 |
| SMS                                        | 85 |
| 1. Downloading SMS messages                |    |
| (from mobile phone)                        | 85 |
| 2. Checking an SMS message                 | 85 |
| 3. Sending an SMS message                  |    |
| (Custom Messages)                          | 85 |
| 4. Editing Custom Messages                 | 85 |
| 5. Switching the call between handsfree    |    |
| and handset device                         | 86 |
| 6. Transferring the handsfree call to your |    |
| Handset device                             | 86 |
| 7. Transferring a call on your Handset     |    |
| device to handsfree                        | 86 |
| Phone settings                             |    |
| Setting Phone Volume                       | 87 |
| Turn Streaming Audio On and Off            | 87 |

| Contacts Sync    | 88 |
|------------------|----|
| SMS              | 89 |
| Changing passkey | 89 |

# Using your *Bluetooth*<sup>®</sup> wireless technology Handsfree system

Welcome to KIA's connected world of wireless personal networking. The UVO system with *Bluetooth*<sup>®</sup> wireless technology allows you to safely and conveniently use various *Bluetooth*<sup>®</sup> wireless technology enabled phone features as you drive your vehicle.

# The *Bluetooth*<sup>®</sup> wireless technology handsfree system offers:

- Pairing mobile phones (Up to 5 phones)
- Connecting/disconnecting mobile phones
- Making/Answering phone calls
- Downloading Contacts
- Downloading Call history lists
- Playing music saved in a *Bluetooth*<sup>®</sup> wireless technology enabled phone in the vehicle

## **Smart driving practices**

Check related laws and regulations on using mobile devices and their accessories and always make sure to obey them. The use of such devices may be prohibited or restricted in certain areas.

Your mobile device lets you communicate through voice and data almost anywhere and anytime. When driving a car, driving comes first. If you choose to use your mobile device while driving, remember the following:

 Some laws do not allow the use of handheld devices while driving.

Always obey local laws and, even if permitted, do not use your handheld device unless it is safe to do so.

 Get to know your mobile device and features.

Knowledge of your mobile device and its features will help you to arrive safely and easily.

#### • Place your mobile device in easy reach.

Be able to access your mobile device without removing your eyes from the road. If you receive an incoming call at an inconvenient time, always use your handsfree connection or let your voice mail answer it.

 Do not search for phone numbers while driving.

Searching through your address book takes attention away from driving safely.

- Let the other person know you are driving; when necessary, suspend the call in difficult traffic or weather conditions.
   Rain, sleet, snow, ice or heavy traffic can be threats to safe driving.
- Use your mobile device to call for help.
   Dial 911 or other local emergency number in case of fire, traffic accident, or medical emergencies\*

 Use your mobile device to help others in cases of emergency.

If you witness an accident, a crime, or an emergency situation where lives are in danger, call 911 or your local emergency number.

 Call roadside assistance when necessary.

If you see a broken-down vehicle, a broken traffic signal, a minor traffic accident where no one appears injured, or a vehicle you know to be stolen, contact your local roadside assistance, or local authorities, as appropriate.

# Pairing your handset device to the handsfree system

Before you can use the *Bluetooth*<sup>®</sup> wireless technology handsfree system to make handsfree calls, you must create a *Bluetooth*<sup>®</sup> wireless technology connection between your handsfree system and handset device. A *Bluetooth*<sup>®</sup> wireless technology connection is made between your handsfree system and handset device with a paired link.

When setting up a paired link, the handsfree system will always remember your handset device. Once the system is paired with the device, your hand-free system can be set so that it automatically connects to your handset each time you start your vehicle.

## **I** Caution \_

• For safety, make pairings between your handsfree system and handset only while the vehicle is parked.

## Pairing a *Bluetooth®* wireless technology enabled device for the first time

1. Press the **PHONE** key on the control panel.

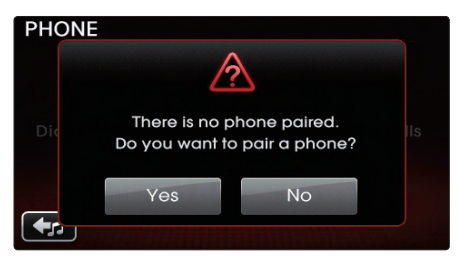

#### 2. Press the Yes button.

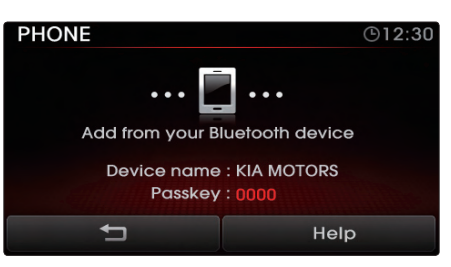

3. Perform a device discovery from

the handset device. For details on device discovery for your handset device, refer to the handset device user's manual.

4. Once the device is discovered, input the passkey in the handset device.

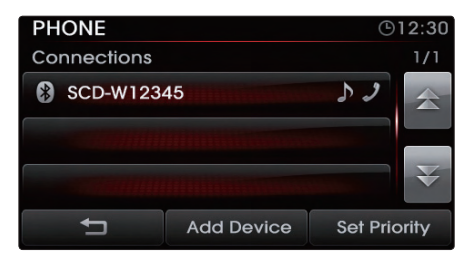

5. Once pairing is complete, the handset device will be shown in the Connections list.

#### Note

- Initial pairing may require some time due to initial uploading of your contacts into the system. The contacts upload feature may not be supported in some handset devices.
- Before connecting the *Bluetooth*<sup>\*</sup> wireless technology handsfree system with the handset device, check to see that the handset device supports *Bluetooth*<sup>\*</sup> wireless technol-

ogy handsfree and *Bluetooth*<sup>®</sup> wireless technology is turned on.

- The process for initiating *Bluetooth*\* wireless technology connections may vary depending on the manufacturer. Use the handset device user's manual as a reference guide.
- The UVO system supports up to 5 pairings. After 5 handsets have already been paired, you must delete a handset to connect a new handset.

## Deleting a paired handset device

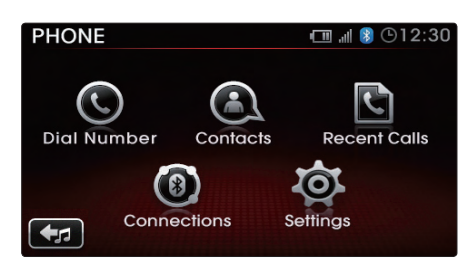

1. While in Phone mode, press the Connections button.

| PHONE        |            | 🖽 🚚 ଃ 🕒 1 2:30 |       |
|--------------|------------|----------------|-------|
| Connections  |            |                | 1/2   |
| 🛞 SCD-W123   | 45         | 行ょう            | 会     |
| Scott iPhone |            | 50             |       |
| 8 WMSD-5678  |            |                | ¥     |
| Ú            | Add Device | Set Pric       | ority |

2. Select the handset device you want to delete.

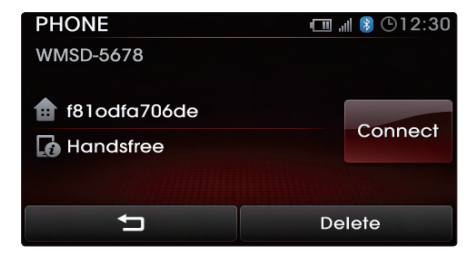

3. Once the phone is selected, press the Delete button.

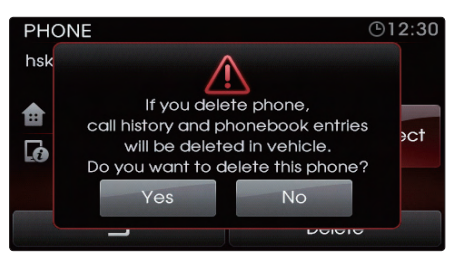

4. Press the Yes button.

#### Note

 When you delete a paired phone, data will also be erased. For instance, deleting a paired phone will also erase recent calls, contact lists, and SMS data from the system.

## Connecting a handset device

The system automatically connects the *Bluetooth*<sup>\*</sup> wireless technology enabled device set at the highest priority. As a result, in order to connect a different phone, follow the following steps.

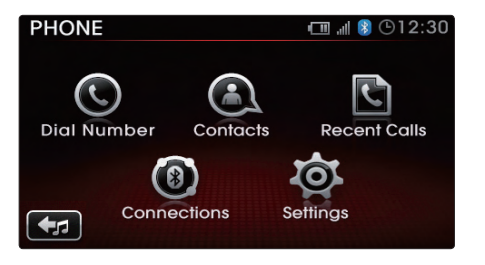

1. While in Phone mode, press the Connections button.

| PHONE       |            | - III 👪 🕒 | 12:30 |
|-------------|------------|-----------|-------|
| Connections |            |           | 1/2   |
| 🛞 SCD-W123  | 45         | 行ょう       | 会     |
| Scott iPho  | ne         | 52        |       |
| 8 WMSD-5678 |            |           | ¥     |
| Ú           | Add Device | Set Pric  | ority |

2. Select the handset device you want to

#### connect.

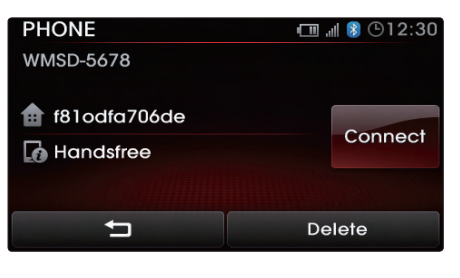

3. Press the **Connect** button.

#### Note

 After initial pairing, your highest priority handset device will automatically connect with the handsfree system every time you start your vehicle (if your handset device is powered on and the relevant *Bluetooth*<sup>\*</sup> wireless technology settings are not changed).

## **Setting Priority**

When more than one device has been paired to the system, you can set the connection priority so that a certain phone is connected with priority starting from the next time you turn on the system.

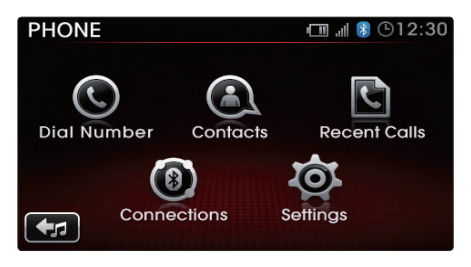

1. While in Phone mode, press the Connections button.

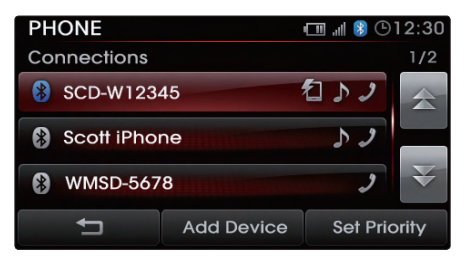

2. Press the Set Priority button.

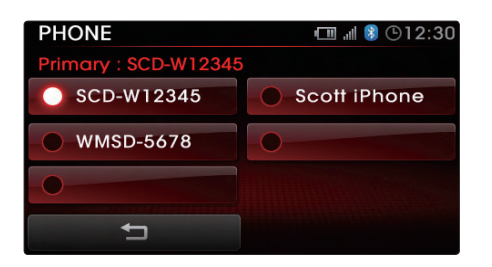

3. Select the phone you wish to set as preferred priority.

## Using the phone features

## **Phone Mode Screens and Features**

1. When a mobile phone is connected

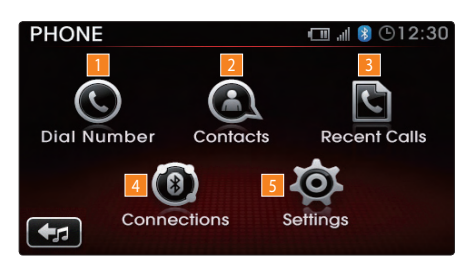

#### Dial Number

Displays the Dial Pad screen.

### 2 Contacts

Displays the Contacts list

#### 3 Recent Calls

Displays the Recent Calls list.

### 4 Connections

Displays the Connections screen.

## Settings

Displays the Settings screen.

## 2. When making a call

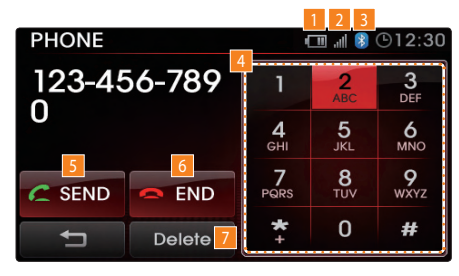

## Phone Battery charge status

Displays the battery charge status of the connected mobile phone. The battery charge status may not be displayed in some mobile phones.

## 2 Signal Strength

Displays the mobile phone signal strength. The signal strength may not be displayed in some mobile phones.

## Bluetooth<sup>®</sup> wireless technology connection state

Becomes displayed when a *Bluetooth*<sup>®</sup> wireless technology enabled phone has been connected with the car system.

## 4 Dial

Input the phone number through the dial pad.

## 5 SEND

Makes the call to the dialed number. If a number has not been entered into the phone number input window, pressing the send button displays the call history list screen.

## 6 END

Ends the call. If a number has been inputted, then erases the entire number.

### Delete

Deletes one digit at a time.

#### 3. When receiving an incoming call

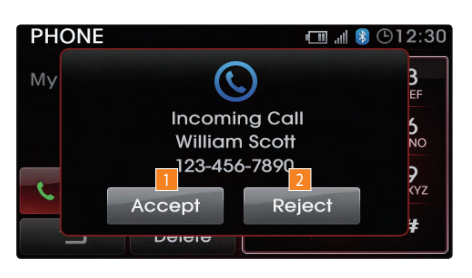

## 1 Accept

Accepts the incoming call.

### 2 Reject

Rejects the incoming call.

#### 4. When on a call

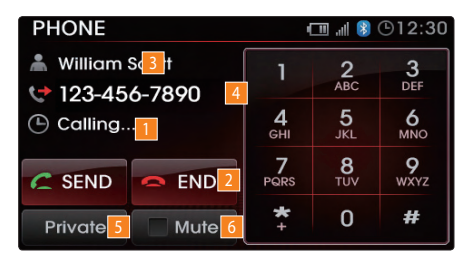

## Call state

Displays the call state, such as talk time, phone connection, and end time.

## 2 END

Ends the call.

## Name of the other party

Displays the name of the other party. The name of the caller will not be displayed if the caller's phone number has not been saved in contacts.

## 4 Number of other party

Displays the number of the other party

## 5 PRIVATE

When talking on the car handsfree, use this function to switch the call to the mobile phone.

## 6 MUTE

Mutes the sound of the call. The caller will not be able to hear the conversation taking place in the car.

## Answering an incoming call

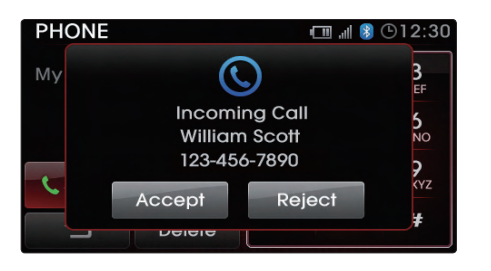

- 1. When there is an incoming call, an incoming call window will be displayed on the screen. Press the Accept button on the screen or the calkey on the steering wheel controller to answer the call.
- 2. The call will be connected.

#### Note

 You can also accept an incoming call using your handset device if you wish to talk in private mode.

### **Rejecting an incoming call**

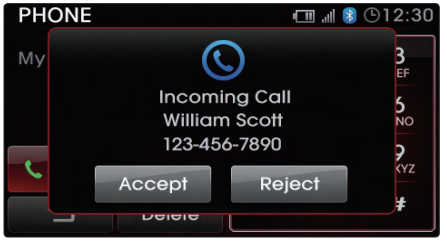

- 1. Press the Reject button on the screen or the key on the steering wheel controller.
- 2. The call will be rejected.

#### **Call waiting**

Call waiting is a feature which allows you to place the current call on hold in order to receive a second call. When you are in a call, the 'incoming Call' window will be displayed to the sound of a beep to signal a second incoming call.

 If a second call is received while already on a call, the incoming call window will be displayed on the screen.

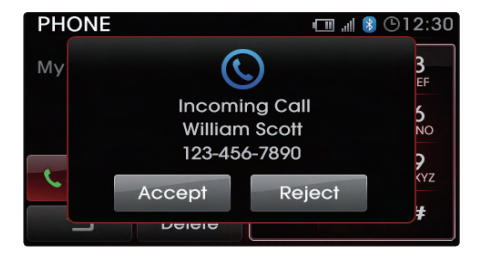

Press the Accept button or the *key* on the steering wheel controller to take the second incoming call. Press the *Reject* button to reject the second incoming call.

| PHONE 💷 📲 🛞 🕒 12:30            |      |                            |                 |           |
|--------------------------------|------|----------------------------|-----------------|-----------|
| ▲ William Scott ★ 123-456-7890 |      | 1                          | <u>2</u><br>АВС | 3<br>Def  |
| <ul> <li>00:01:23</li> </ul>   |      | <b>4</b><br><sub>GHI</sub> | <b>5</b><br>JKL | 6<br>MNO  |
| SWITCH SEND                    |      | 7<br>PQRS                  | <b>8</b><br>TUV | 9<br>wxyz |
| Private                        | Mute | * +                        | 0               | #         |

3. To switch again to the other caller, press the composition or the call key on the steering wheel. The other call will be received and the previous call will switch back to call waiting.

#### Note

 The Call waiting function may not be supported in some handset devices.

#### **Placing a call**

#### 1. By dialing a number

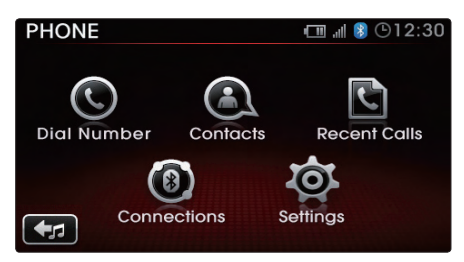

1. While in Phone mode, press the Dial Number button.

| PHONE 🖽 📲 🕲 12:30 |        |                 |                 |                 |
|-------------------|--------|-----------------|-----------------|-----------------|
| 123-456-789       |        | 1               | 2<br>ABC        | 3<br>DEF        |
| U                 |        | <b>4</b><br>6ні | <b>5</b><br>JKL | <b>6</b><br>мпо |
| C SEND            | C END  | 7<br>PQRS       | <b>8</b><br>TUV | 9<br>wxyz       |
| ţ                 | Delete | * +             | 0               | #               |

2. Use the dial pad on the right side of the screen to enter the phone number.

| PHONE                                                                          |      | (                          | III. III        | ©12:30    |
|--------------------------------------------------------------------------------|------|----------------------------|-----------------|-----------|
| <ul> <li>▲ William Scott</li> <li>↓ 123-456-7890</li> <li>▲ Calling</li> </ul> |      | 1                          | <u>2</u><br>АВС | 3<br>Def  |
|                                                                                |      | <b>4</b><br><sub>GHI</sub> | <b>5</b><br>JKL | 6<br>MNO  |
| C SEND C END                                                                   |      | 7<br>PQRS                  | <b>8</b><br>TUV | 9<br>wxyz |
| Private                                                                        | Mute | *                          | 0               | #         |

3. Press the store button on the screen or the key on the steering wheel controller to connect the call.

#### Note

- Pressing and holding the stop button or key will redial the most recent number.
- You can delete digits by pressing the Delete
  - or end button on the screen.
- The Delete button will delete one digit at a time while the even button will erase all digits.
- When placing international calls, press and hold the "\*". A "+" sign is displayed, allowing you to place an international call.

ω

#### 2. By contact list

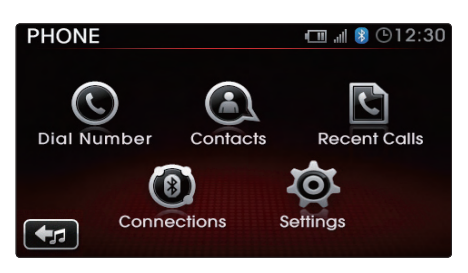

1. While in Phone mode, press the Contacts button.

| PHONE         |          | 🖽 📲 🎖 🕒 12:30 |
|---------------|----------|---------------|
| Contacts      |          | 1/82          |
| David June    |          |               |
| Patrick Newlo | and      |               |
| William Scott |          | ¥             |
| Ú             | Download | Search        |

2. Select the contact you want to call from the list.

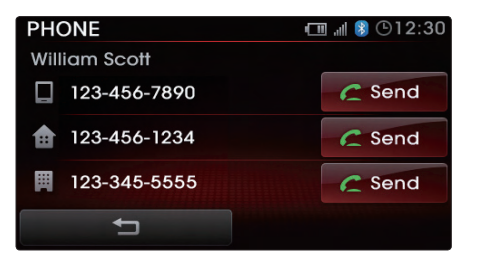

3. Press the steering wheel controller to connect the call.

## 3. By recent calls

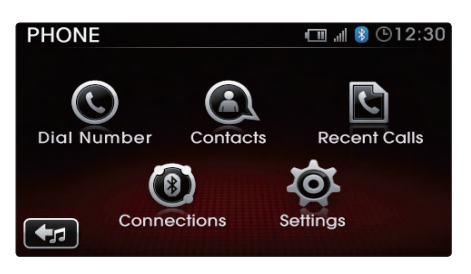

1. While in Phone mode, press the Recent Calls button.

| PHONE                 | 🖽 "🛯 👂 🕒 12:30 |
|-----------------------|----------------|
| Recent Calls (Dialed) | 1/6            |
| 123-789-4560          |                |
| 123-456-7890          |                |
| 123-456-5555          |                |
| Ľ                     | Sort by        |

2. Select the contact you want to call from the list.

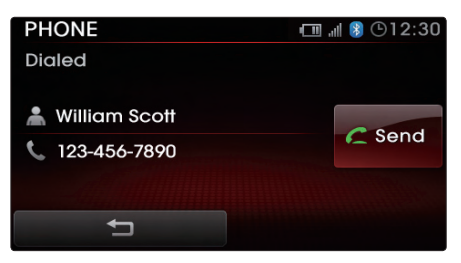

3. Press the steering wheel controller to connect the call.

#### Note

- If you want to connect to the most recent call you made, press and hold the was button in the 'Dial Number' screen or the was on the steering wheel.
- Recent calls will be deleted automatically when a handset device is disconnected from the system.
- Recent calls can be sorted. Use the Sort by button to sort recent calls by Dicled,
   Received and Missed calls.
- The recent calls function may not be supported in some handset devices.

## **Contact list**

# 1. Downloading contact list (from mobile phone)

You can store a list of names and phone numbers in the system contact list. The contact list can support up to 1,000 entries. The contact list is only available when a handset device is connected to the handsfree system. In some phones, the system will automatically download contacts upon pairing.

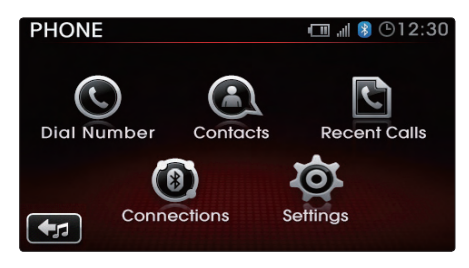

1. While in Phone mode, press the Contacts button.

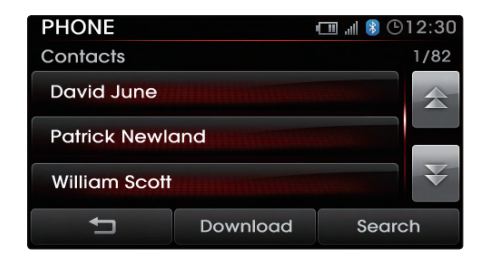

#### 2. Press the Download button.

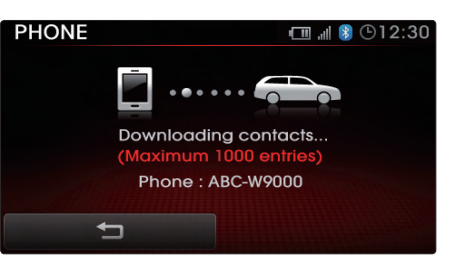

3. The contacts from the currently paired handset device will automatically be downloaded.

#### Note

• The Mobile, Home and Office numbers can be saved for each contact. Select the number you wish to call and press the corresponding **com** button.

## Searching your contacts

If you have many contacts downloaded in the device from your handset device, you can make searches of your contacts to conveniently find the desired person.

#### 1. By name

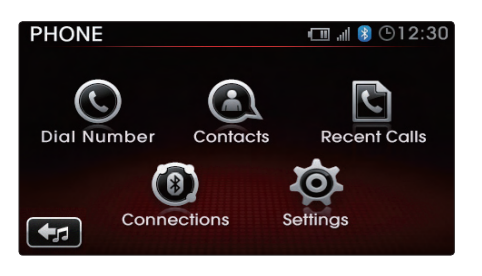

1. While in Phone mode, press the **Contacts** button.

| PHONE         |          | - III 🚯 🖯 | 912:30 |
|---------------|----------|-----------|--------|
| Contacts      |          |           | 1/82   |
| David June    |          |           | 金      |
| Patrick Newlo | and      |           |        |
| William Scott |          |           | ¥      |
| 1             | Download | Sear      | ch     |

#### 2. Press the Search button.

| PHONE     |                 | 💷 🔊 🕑 12:30 |
|-----------|-----------------|-------------|
| Phonebook | Search          |             |
|           |                 |             |
|           | Search by name  | €           |
|           |                 |             |
|           | Search by numbe | ər          |
|           |                 |             |
| Ļ         |                 |             |
|           |                 |             |

3. Press the Search by name button.

| DAV |   |       | t | D   | one |     |
|-----|---|-------|---|-----|-----|-----|
| Α   | В | С     | D | E   | F   | G   |
| Н   | I | J     | К | L   | М   | Ν   |
| 0   | Р | Q     | R | S   | Т   | U   |
| V   | W | W X Y |   | Z   | Spo | ace |
| Ţ   |   | ABC   |   | 0~9 | À   | ÇÈ  |

- 4. Enter the name you wish to find and press
  - the **Done** button.

| PHONE             | 🖽 "II 👂 🕒 12:30 |
|-------------------|-----------------|
| Contacts          | 1/2             |
| David Wester      |                 |
| David Kennedy     |                 |
| David Marcus Home |                 |
| IJ                | New Search      |

5. Press the contact you want to connect the call.

#### Note

• When searching contacts by name, you do not need to enter the entire name to conduct the search.

#### 2. By number

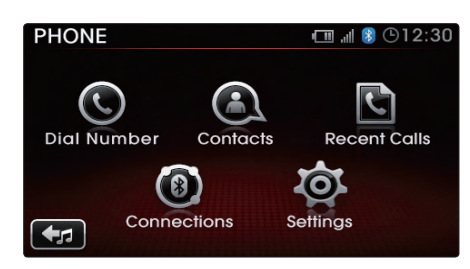

1. While in Phone mode, press the Contacts button.

| PHONE         |          | · 💷 📲 🕒 | 12:30 |
|---------------|----------|---------|-------|
| Contacts      |          |         | 1/82  |
| David June    |          |         | *     |
| Patrick Newlo | and      |         |       |
| William Scott |          |         | ₹     |
| Ú             | Download | Searc   | h     |

2. Press the Search button.

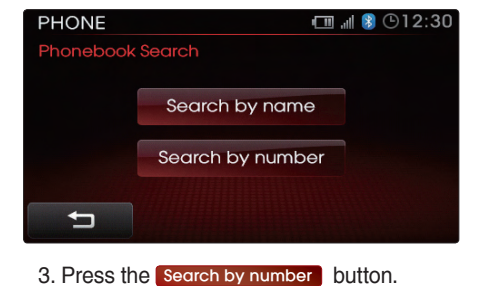

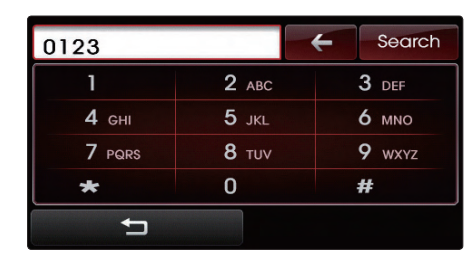

- 4. Enter the number you wish to find and press the Done button.
- 5. Press the contact you want to connect the call.

#### Note

 When searching contacts by number, you do not need to enter the entire number to conduct the search. <sup>MRT</sup> ω

## **Checking missed calls**

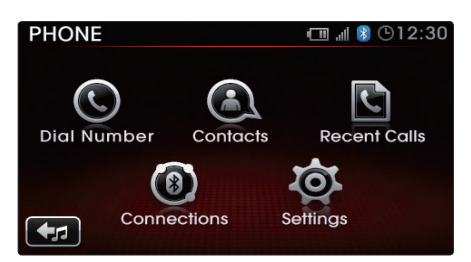

1. While in Phone mode, press the Recent Calls button.

| PHONE                  | 💷 📲 🎖 🕒 1 2:30 |
|------------------------|----------------|
| Recent Calls (Dialed)  | 1/6            |
| 123-789-4560           |                |
| 123-456-7890           |                |
| <b>(*</b> 123-456-5555 |                |
| Ļ                      | Sort by        |

2. Press the Sort by button.

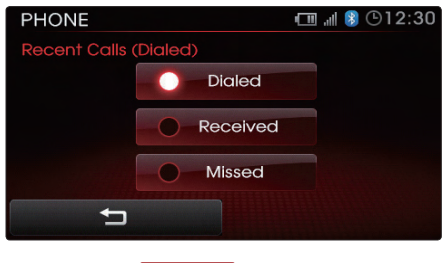

3. Press the Missed button.

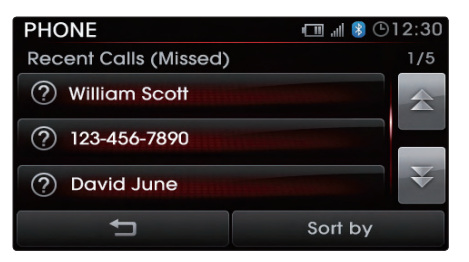

4. The list of missed calls will be displayed.

#### SMS

## 1. Downloading SMS messages (from mobile phone)

When a mobile phone is paired with the system, unread messages will automatically be downloaded to the system. While you will not be able to check SMS messages through the system due to legal regulations, the system will read back messages for you for added convenience. The SMS read back is also possible when the vehicle is in motion.

#### 2. Checking an SMS message

- 1. Press the key on the steering wheel.
- 2. Say the command 'Read SMS'.
- 3. The system will read back the new message.

#### Note

 To listen to the message again, say 'Read again'. To listen to the next message, say 'Next'. To send a reply, say 'Reply'. To call the sender, say 'Call'.

 When a mobile phone has been paired with the system, new incoming messages will automatically be notified through the system.

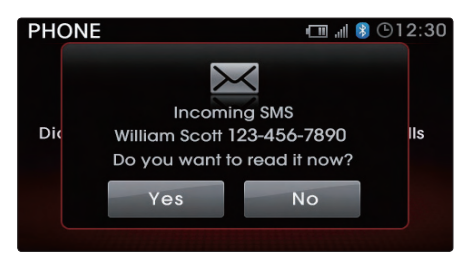

• When the notification window is displayed, press the Yes button to check the new incoming message.

## 3. Sending an SMS message (Custom Messages)

The UVO system allows you to respond to incoming messages through voice commands.

- 1. After listening to a received message, say 'Reply'.
- 2. The UVO system will provide information pertaining to the 6 Custom Messages.

3. Select the desired message to send a response.

#### Note

- You can modify custom messages through Phone Settings.
- The SMS function may not be supported in some handset devices.

#### 4. Editing Custom Messages

- 1. In the 'Phone' Screen, press the Settings button.
- 2. Press the Edit button next to the Custom Messages menu.
- 3. From the 6 messages, select the message you wish to edit.

## **D** Caution

 The Editing Custom Messages features are supported only when the vehicle is parked. If you need to edit custom messages, first park your vehicle in a safe location.

## Switching the call

1. Switching the call between handsfree and handset device

When you receive an incoming call, you have the option of using the handsfree or talking privately by using the handset device.

## 2. Transferring the handsfree call to your Handset device

 After pressing the Accept button for an incoming call, the following screen will be displayed.

| PHONE 💷 📲 🖲 🕒 12:30                                                      |      |                 |                 | ©12:30    |
|--------------------------------------------------------------------------|------|-----------------|-----------------|-----------|
| <ul> <li>William Scott</li> <li>123-456-7890</li> <li>Calling</li> </ul> |      | 1               | <b>2</b><br>АВС | 3<br>Def  |
|                                                                          |      | <b>4</b><br>бні | <b>5</b><br>JKL | 6<br>MNO  |
| C SEND C END                                                             |      | 7<br>PQRS       | <b>8</b><br>TUV | 9<br>wxyz |
| Private                                                                  | Mute | * +             | 0               | #         |

2. Press the **Private** button. The call will be transferred to the handset device.

#### Note

 Accepting a call with the handset device will automatically connect the call in Private mode.

## 3. Transferring a call on your Handset device to handsfree

- If an incoming call is accepted with the handset device, the call will be connected with the handset device while the UVO system will display the following screen.
- 2. Press the Use handsfree button to transfer the call to the handsfree.

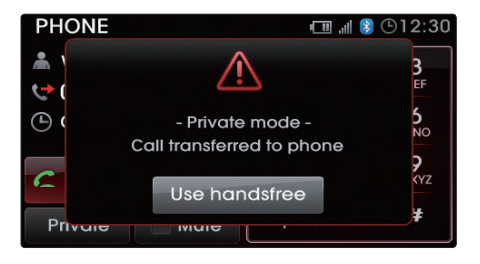

## **Phone settings**

## **Setting Phone Volume**

1. Press the PHONE key.

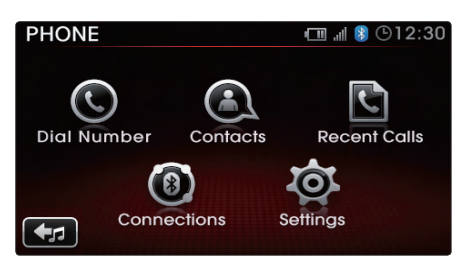

#### 2. Press the Settings button.

#### Note

- Press the Default button to restore the default setting.
- Although the call volume can be changed during a call, the volume will return to its initial level as saved in Setup.
- Call volume can be operated separately from the audio volume, allowing you to change the call volume without changing the audio volume.
- When call volume is changed, ring volume is also changed.

## **Turn Streaming Audio On and Off**

Streaming Audio is a feature which turns On/ Off BT Audio Mode. For more information on BT Audio, refer to the 'BT AUDIO MODE' section in the Audio Features chapter of the user's manual.

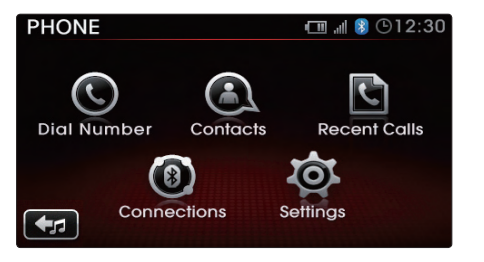

PHONE © 12:30 Settings 1/3 Default call and () 12 C Default call and () 20 C Default

3. Use the **S**, **b** buttons to control the volume to the desired level.

1. While in Phone Settings, press the

Settings button.

<sup>MRT</sup> ω

| PHONE           | 💷 📲 👂 🕒 12:30 |
|-----------------|---------------|
| Settings        | 2/3           |
| Streaming Audio | On Off        |
| Contacts Sync   | On Off        |
| SMS             | On Off        |
| ţ               | Default       |

2. Press the **On** or **Off** button next to the Streaming Audio menu.

#### Note

- Press the Default button to restore the default setting.
- Changes are saved as they are made. In other words, once you change a setting, the new setting will become saved.

## **Contacts Sync**

Contacts Sync is a feature which automatically downloads contacts when pairing a new phone.

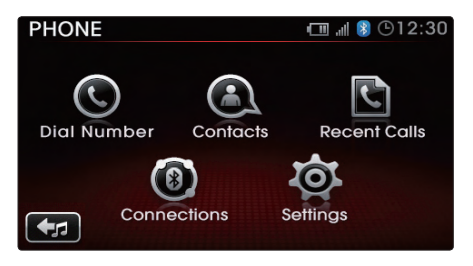

1. While in Phone Settings, press the Settings button.

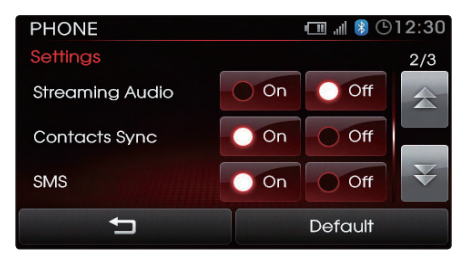

2. Press the **On** or **Off** button next to the Contacts Sync menu.

#### Note

- Press the Default button to restore the default setting.
- Changes are saved as they are made. In other words, once you change a setting, the new setting will become saved.

## SMS

This feature allows you turn the SMS feature on or off within the system. When turned on, the SMS feature will download unread incoming messages to provide a read back of new messages.

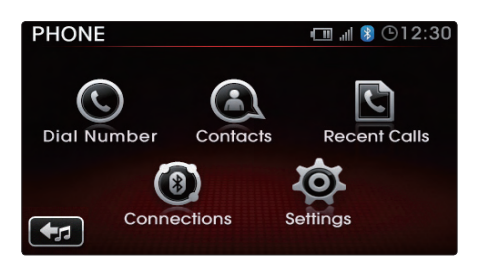

1. While in Phone Settings, press the Settings button.

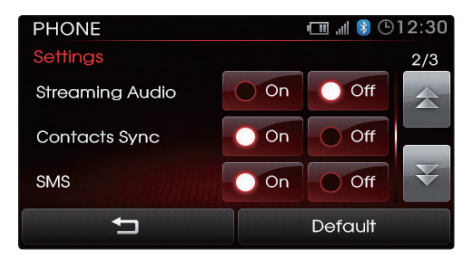

2. Press the **On** or **Off** button next to the SMS menu.

#### Note

- Press the Default button to restore the default setting.
- Changes are saved as they are made. In other words, once you change a setting, the new setting will become saved.

## **Changing passkey**

The passkey is the authentication code needed whenever you pair a new handset device.

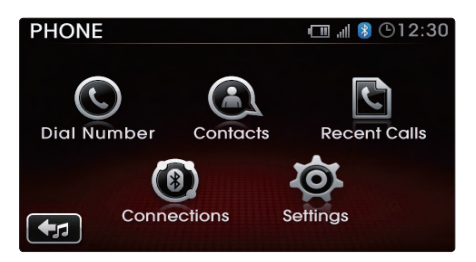

1. While in Phone Settings, press the Settings button.

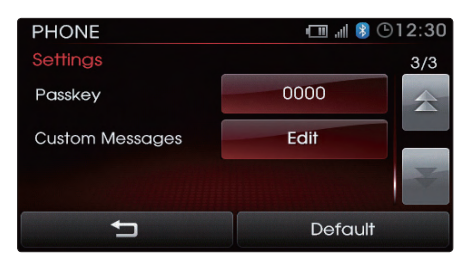

2. Press the **0000** button next to the passkey menu. PART 3

| PHONE  |         |        |   | 8 🕒 1 2:30 |
|--------|---------|--------|---|------------|
| Change | passkey |        |   |            |
|        |         | 1234   |   |            |
| 1      | 2       | 3      | 4 | 5          |
| 6      | 7       | 8      | 9 | 0          |
| Ů      |         | Delete |   | Done       |

3. Input the new passkey and press the Done button to save.

#### Note

- The default passkey is "0000" .
- The passkey can be set only when the vehicle is parked.

## **I)** Caution \_

#### Mobile Phone Compatibility

Depending on the manufacturer, product and product specification, some mobile phones functions may not be supported or may not operate to specification. Carefully read the cautions listed below.

- The occurrence of problems upon using mobile phones may be caused by the mobile phone and not by the Audio unit.
- Even mobile phones which support *Bluetooth*<sup>\*</sup> wireless technology function may not operate properly if the mobile phone connection has been locked. Release the connection lock and try connecting the mobile phone with the system again.
- The Mobile phone battery icon and signal strength icon may not be properly displayed depending on the type of mobile phone.
- Call waiting is supported only when connected mobile phones support this feature. The call waiting pop-up may not be displayed in some mobile phones.
- Audio streaming mode will operate only when a *Bluetooth*<sup>®</sup> wireless technology enabled phone has been connected. Connecting or disconnecting a *Bluetooth*<sup>®</sup> wireless technology enabled phone while audio streaming is operating will stop music play.
- The audio streaming function may not be supported in some mobile phones.
- The phonebook may take a prolonged period of time to download or may not operate in some mobile phones. The quality of *Bluetooth*<sup>\*</sup> wireless technology handsfree calls may differ depending on the mobile phone.
- The SMS function may not be supported in some handset devices.

#### PART 4 VOICE COMMANDS

#### Conditions for voice command system

|  |  | 92 |
|--|--|----|
|--|--|----|

## Operating Voice Command

| Using Voice Command                 | 93 |
|-------------------------------------|----|
| Voice Command Help                  | 93 |
| Turning Command Feedback On and Off | 94 |
| Adjusting Voice Command Volume      | 95 |
| Speaker Adaptation                  |    |
| Creating a Voice Profile            | 96 |
| Selecting a Previous Voice Profile  | 97 |
| Deleting a Voice Profile            | 98 |
| Voice Command List                  |    |

#### Voice Command List

| Command List - General Commands | . 99 |
|---------------------------------|------|
| Command List - Audio Commands   | 100  |
| 1. FM/AM Radio                  | 100  |
| 2. SIRIUS                       | 100  |
| 3. MEDIA                        | 101  |
| 4. JUKEBOX                      | 102  |
| Command List - Phone Commands   | 103  |

# Conditions for voice command system

The voice control system includes a special handsfree microphone mounted above the driver's seat of your car which blocks out (filters out) ambient noise and allows you to operate system features through voice commands while maintaining proper posture. There are still a few points you should observe to make sure that you are properly understood.

- Keep doors, windows and the sunroof closed to avoid noise interference from outside the car. Voice command performance can be improved if the cabin environment is quiet.
- Press the voice recognition button and say the voice command after the sound of the beep.
- Speak continuously and at normal volume, avoiding unnatural emphasis and pauses between words
- Avoid causing background noise in the car

while you are speaking, and ask your passengers not to speak while you are giving voice commands.

 As the handsfree microphone is positioned to pick up the driver's voice, commands by other occupants may be understood with less accuracy, and passengers are advised to use the handset when making calls.

## **Operating Voice Command**

#### **Using Voice Command**

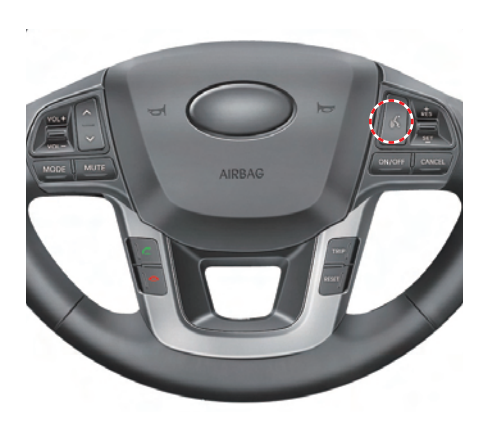

- Press the key on the steering wheel controller. A display will be shown at the top of the screen followed by a "Please say a command" system comment.
- 2. Once the Listening... icon becomes displayed, say the desired voice command (ex: "What's Playing")

#### Note

- Press the key shortly to interrupt the system command feedback and enter a voice command.
- To terminate the voice control system, either say "Exit" or press the Key for over 0.8 second.
- The system voice comment "Please say a command" will not be stated when the Command Feedback option is turned off.
- For more information on the various voice commands supported by the system, refer to the "Command Help" or the "Voice Command List" section.

#### **Voice Command Help**

The Voice Command Help section provides you with lists of commands that can be used in each mode, adding ease and convenience using voice commands.

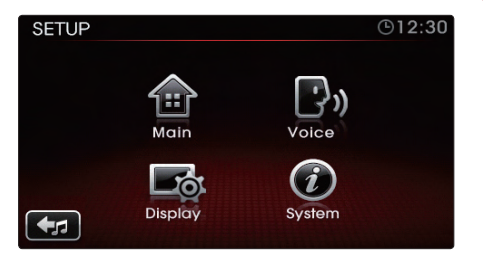

1. Press the Voice button.

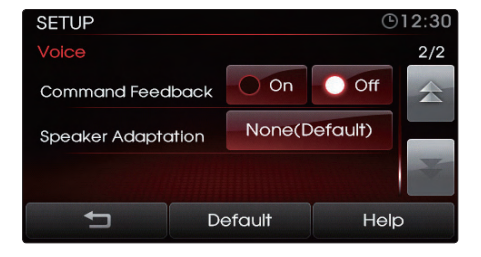

#### 2. Press the Help button.

4

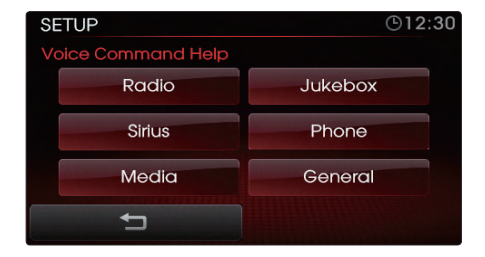

3. Press the mode to view a list of related Voice Commands.

#### Note

 The "help" command can be used even while voice recognition dialogue is operating. At such time, help instructions appropriate to the state of the dialogue will be provided.

## Turning Command Feedback On and Off

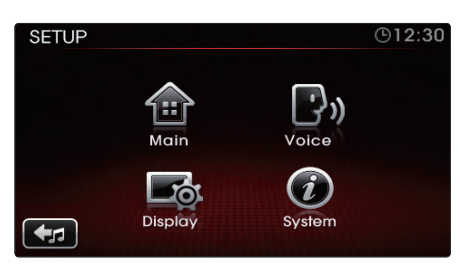

1. Press the Voice button.

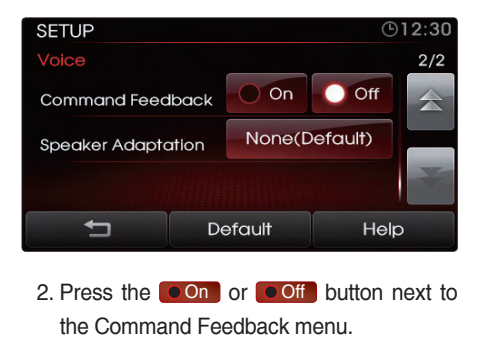

#### Note

- Press the **Default** button to restore the default setting.
- Changes are saved as they are made. In other words, once you change a setting, the new setting will become saved.

## Adjusting Voice Command Volume

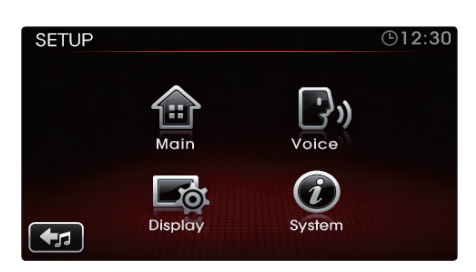

1. Press the Voice button.

# SETUP ©12:30 Voice 1/2 Default Help

- 2. Use the **C**, **b** buttons to adjust the voice command volume.
- 3. Press the 📁 button to return to the Setup screen.

#### Note

- Press the **Default** button to restore the default setting.
- Changes are saved as they are made. In other words, once you change a setting, the new setting will become saved.

## **Speaker Adaptation**

## **Creating a Voice Profile**

The Voice Command feature in the UVO system allows you to create speaker profiles in order to maximize recognition accuracy. You will be asked to read a number of sentences to the system so that it can adapt to your voice. Creating a profile takes approximately several minutes and must be done while the vehicle is parked. You can quit/resume a reading session, but the system cannot be interrupted while it is creating the profile.

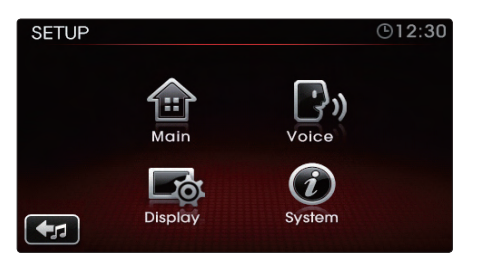

1. Press the Voice button.

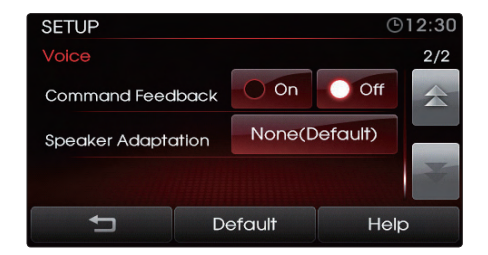

2. Press the **Default** button next to the Speaker Adaptation menu.

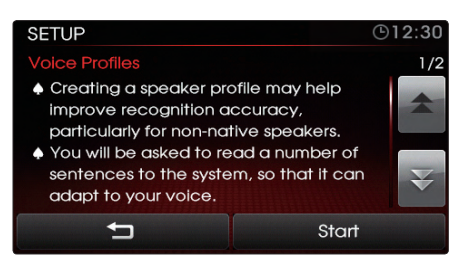

3. After reading the instructions, press the Start button.

|   |   |     |   | t   | C   | one |
|---|---|-----|---|-----|-----|-----|
| Α | В | С   | D | E   | F   | G   |
| н | I | J   | К | L   | М   | Ν   |
| 0 | Р | Q   | R | S   | Т   | U   |
| V | W | Х   | Υ | Z   | Spo | ace |
| Ţ | ) | ABC |   | 0~9 | À   | ÁÇÈ |

4. Input the name of the profile you wish to use and press the Done button.

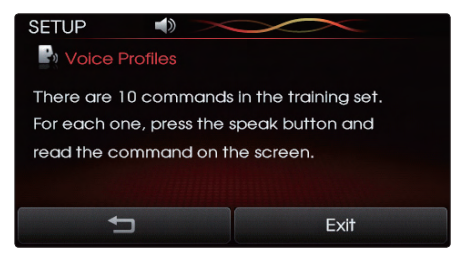

5. Follow the training set as shown on the screen.

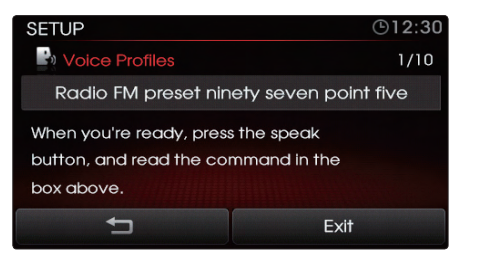

6. As each of the 10 commands become displayed on the screen, press the key then read the displayed sentence in your natural tone.

#### Note

• There are 10 commands in the training set. For each one, press the speak button and read the command on the screen.

## Selecting a Previous Voice Profile

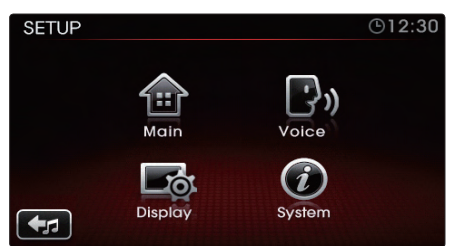

1. Press the Voice button.

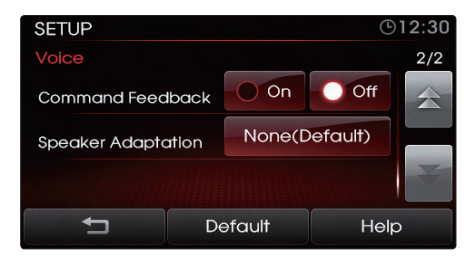

2. Press the profile name button next to the Speaker Adaptation menu.

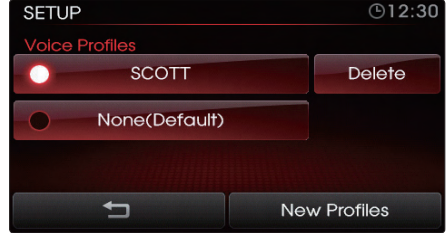

| None(Derdui         | Ð              |
|---------------------|----------------|
| Ð                   | New Profiles   |
| 3. Press the name o | f the profile. |

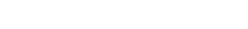

#### Note

- Press the None(Default) button to restore the default profile.
- Changes are saved as they are made. In other words, once you change a setting, the new setting will become saved.

## **Deleting a Voice Profile**

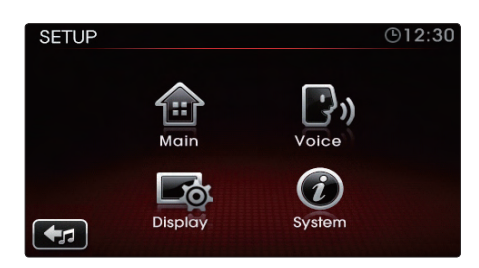

#### 1. Press the Voice button.

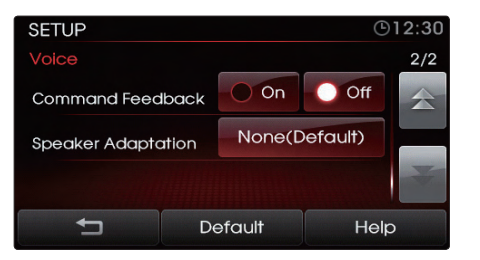

2. Press the profile name button next to the Speaker Adaptation menu.

| SETUP    |               |     | ©12:30     |
|----------|---------------|-----|------------|
| Voice Pr | ofiles        |     |            |
| 0        | SCOTT         |     | Delete     |
| •        | None(Default) |     |            |
|          |               |     |            |
|          | Ţ             | Nev | v Profiles |

3. Press the **Delete** button next to the name of the profile.

#### Note

- Press the **None(Default)** button to restore the default profile.
- Changes are saved as they are made. In other words, once you change a setting, the new setting will become saved.

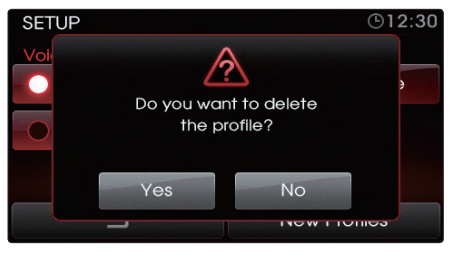

4. Press the Yes button.

## **Voice Command List**

The voice commands for this system are divided into Global commands and Local commands.

- Global commands (
  ) : Commands that operate in all modes.
- Local commands (
  ): Commands that operate only in corresponding modes or when screens of corresponding modes are displayed.

## **Command List - General Commands**

|   | Command                          | Operation                                                                      |
|---|----------------------------------|--------------------------------------------------------------------------------|
| • | Exit / Quit / Cancel             | Terminate the voice control system                                             |
| 0 | Go back                          | Returns to the previous step.                                                  |
| • | Repeat                           | Repeats the system prompt.                                                     |
| • | Help                             | Provides instruction on the voice command necessary for the current situation. |
| • | Voice command feedback {on, off} | Turns command feedback on/off.                                                 |

## **Command List - Audio Commands**

#### 1. FM/AM Radio

|   | Command                  | Operation                                                   |
|---|--------------------------|-------------------------------------------------------------|
| • | Radio                    | Plays the most recent frequency for the most recent band    |
| • | Radio {FM, AM}           | Plays the most recent frequency for the corresponding Band. |
|   | Radio {87.5 - 107.9} FM  | Plays the selected FM band frequency.                       |
| • | Radio {530 - 1710} AM    | Plays the selected AM band frequency.                       |
| • | Radio FM preset {1 - 12} | Plays the selected FM preset.                               |
| • | Radio AM preset {1 - 6}  | Plays the selected AM preset.                               |
| 0 | What's playing?          | Reads back Radio station information.                       |

## 2. SIRIUS

|   | Command                  | Operation                              |
|---|--------------------------|----------------------------------------|
|   | Sirius                   | Plays the most recent SIRIUS channel.  |
| • | Sirius preset {1 - 18}   | Plays the selected Sirius preset.      |
| • | Sirius channel {0 - 223} | Plays the selected Sirius channel.     |
| 0 | What's playing?          | Reads back SIRIUS channel information. |

## 3. MEDIA

|   | Command                                    | Operation                                                         |
|---|--------------------------------------------|-------------------------------------------------------------------|
| • | Play {zune, iPod, USB, CD}                 | Plays the selected media mode.                                    |
| • | Play {Bluetooth <sup>®</sup> audio, AUX}   | Plays the selected media mode.                                    |
| • | Play artist {artist name}                  | Plays songs of the selected artist.                               |
| • | Play album {album name}                    | Plays songs of the selected album.                                |
| • | Play track {track name}                    | Plays the selected track.                                         |
|   | Play playlist {playlist name}              | Plays songs of the selected playlist.                             |
| • | Play genre {genre}                         | Plays songs of the selected genre                                 |
| • | Play audiobook {title}                     | (iPod only) Plays the selected audiobook.                         |
|   | Play podcast {podcast}                     | (iPod only) Plays the selected iPod podcast.                      |
|   | Play composer {composer}                   | Plays songs for the selected composer.                            |
| 0 | What's playing?                            | Reads back the current song information.                          |
| 0 | Repeat {on, off}                           | Turns the repeat feature on or off.                               |
| 0 | Shuffle {on, off}                          | Turns the shuffle feature on or off.                              |
| • | Play {CD, zune, iPod, USB} artist {name}   | Plays songs for the selected artist in the selected media mode.   |
| • | Play {CD, zune, iPod, USB} album {name}    | Plays songs for the selected album in the selected media mode.    |
| • | Play {CD, zune, iPod, USB} track {name}    | Plays the selected track in the selected media mode.              |
| • | Play {CD, zune, iPod, USB} playlist {name} | Plays the selected playlist in the selected media mode.           |
| • | Play {CD, zune, iPod, USB} genre {genre}   | Plays songs for the selected genre in the selected media mode.    |
| • | Play {CD, zune, iPod, USB} composer {name} | Plays songs for the selected composer in the selected media mode. |
| • | Play iPod audiobook {title}                | (iPod only) Plays the selected iPod audiobook.                    |
|   | Play iPod podcast {podcast}                | (iPod only) Plays the selected iPod podcast.                      |

## 4. JUKEBOX

|   | Command                           | Operation                                     |
|---|-----------------------------------|-----------------------------------------------|
| • | Play JUKEBOX                      | Plays the JUKEBOX mode.                       |
|   | Play JUKEBOX Favorites            | Plays songs of JUKEBOX Favorites              |
|   | Play artist {artist name}         | Plays songs of the selected artist            |
|   | Play album {album name}           | Plays songs of the selected album.            |
| • | Play track {track name}           | Plays the selected track.                     |
| • | Play playlist {playlist name}     | Plays songs of the selected playlist.         |
|   | Play genre {genre}                | Plays songs of the selected genre             |
|   | Play composer {composer}          | Plays songs of the selected composer.         |
| 0 | What's playing?                   | Reads back the current song information.      |
| 0 | Add to favorites                  | Adds the current song to favorites.           |
| 0 | Remove from favorites             | Removes the current song from favorites.      |
| 0 | Repeat {on, off}                  | Turns the repeat feature on or off.           |
| 0 | Shuffle {on, off}                 | Turns the shuffle feature on or off.          |
| • | Play JUKEBOX artist {artist name} | Plays songs of the selected JUKEBOX artist.   |
| • | Play JUKEBOX album {album name}   | Plays songs of the selected JUKEBOX album.    |
|   | Play JUKEBOX track {track name}   | Plays the selected JUKEBOX track.             |
|   | Play JUKEBOX playlist {name}      | Plays the selected JUKEBOX playlist.          |
|   | Play JUKEBOX genre {genre}        | Plays songs of the selected JUKEBOX genre.    |
|   | Play JUKEBOX composer {name}      | Plays songs of the selected JUKEBOX composer. |

## **Command List - Phone Commands**

|   | Command               | Operation                                                                 |
|---|-----------------------|---------------------------------------------------------------------------|
| • | Call {name}           | Calls the desired name.                                                   |
|   | Dial {number}         | Dials the desired number.                                                 |
|   | Call {name} at home   | Calls the desired person at the home number.                              |
| • | Call {name} at office | Calls the desires person at the office number.                            |
|   | Call {name} on mobile | Calls the desires person on the mobile number.                            |
|   | Dial by number        | Starts dial by number operation.                                          |
|   | Call a contact        | Starts call by name operation.                                            |
| • | Phone                 | Turns on Phone mode screen.                                               |
| • | Dial international    | Starts international call operation.                                      |
|   | Phone connections     | Turns on Phone connections screen.                                        |
|   | Phone settings        | Turns on Phone settings screen.                                           |
|   | SMS                   | Reads back new SMS message                                                |
|   |                       | for <i>Bluetooth</i> <sup>®</sup> wireless technology SMS capable phones. |
|   | Read SMS              | Reads back new SMS message                                                |
|   |                       | for <i>Bluetooth</i> <sup>®</sup> wireless technology SMS capable phones. |
| • | Recent calls          | Turns on Recent Calls list screen.                                        |

#### PART 5 REAR VIEW CAMERA

About Rear View Camera 106

## **About Rear View Camera**

- The UVO system is connected with a rear view camera.
- The Rear View Camera System uses an exterior camera integrated to the rear of the vehicle that sends video feedback to the UVO system.
- Regardless of the mode you are in, placing the transmission in "R" will automatically display the rear view camera screen.

1. Place the transmission in Reverse "R".

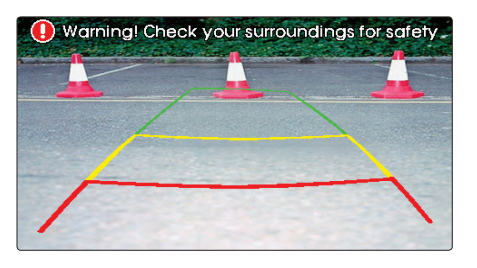

2. The rear view camera will activate.

## <u> Warning</u>

#### Check your surroundings for safety.

 The rear view camera is equipped with an optical lens necessary to acquire a wider field of vision and may result in a display which differs from the actual distance.
 Always check the rear and left/right directions when driving in reverse.

#### PART 6 TROUBLESHOOTING GUIDE

| Before thinking the product has |     |
|---------------------------------|-----|
| malfunctioned                   | 108 |
| Troubleshooting                 | 109 |

## **Troubleshooting guide**

## Before thinking the product has malfunctioned

1. Errors which occur during the operation or installation of the device may be mistaken as a malfunction of the actual device.

2. If you are having problems with the device, try the suggestions listed below.

3. If the problems persist, contact your point of purchase or the nearest service center.

| Problem                                     | Function                                                                                    |
|---------------------------------------------|---------------------------------------------------------------------------------------------|
| There are small red, blue, or green dots on | Because the LCD is manufactured with technology requiring high point density, a pixel       |
| the screen                                  | deficiency or lighting may occur within 0.01% of total pixels.                              |
| The sound or image is not working           | <ul> <li>Has the Switch for the vehicle been turned to [ACC] or [ON]?</li> </ul>            |
| The sound of image is not working           | Has the SYSTEM been turned OFF?                                                             |
| The cound is not working                    | <ul> <li>Has the volume been set to a low level?</li> </ul>                                 |
| The sound is not working                    | <ul> <li>Has the volume been set on mute?</li> </ul>                                        |
| When the power is turned on the             | • The display looking somewhat darker after prolonged periods of use is a normal phenomenon |
| when the power is turned on, the            | with LCD panels. It is not a malfunction.                                                   |
|                                             | • If the screen is very dark, contact your point of purchase or the nearest service center. |
| Sound is working from only one speaker      | Is the position of FAL/BAL sound controls or volume adjusted to only one side?              |
| Sound does not work in AUX mode             | Is the audio connector jacks fully inserted into the AUX terminal?                          |

## Troubleshooting

| Problem                     | Possible Cause                                                | Solution                                                         |
|-----------------------------|---------------------------------------------------------------|------------------------------------------------------------------|
| The power does not turn on. | The fuse is disconnected.                                     | Replace with a suitable fuse. If the fuse is disconnected again, |
|                             |                                                               | please contact your point of purchase or service center.         |
|                             | Device is not properly connected.                             | Check to see that the device has been properly connected.        |
| The sound does not work.    | <ul> <li>The volume level is set the lowest level.</li> </ul> | <ul> <li>Adjust the volume level.</li> </ul>                     |
|                             | <ul> <li>The connector is not properly connected.</li> </ul>  | <ul> <li>Check the connection state.</li> </ul>                  |
|                             | •The device is currently fast-forwarding,                     | • The sound will not work when the device is fast-forwarding,    |
|                             | rewinding, scanning, or playing in slow mode.                 | rewinding, scanning, or playing in slow mode.                    |
| The sound quality is low.   | <ul> <li>The DISC is dirty or scratched.</li> </ul>           | • Wipe off water or dirt from the DISC. Do not use a disc which  |
|                             |                                                               | has been scratched.                                              |
|                             | Vibration is occurring from the position in which             | • The sound may be short-circuited and the image distorted if    |
|                             | the conversion switch has been installed.                     | the device begins to vibrate. The device will return to normal   |
|                             |                                                               | operation once the vibration has stopped.                        |

| Problem                | Possible Cause                                                        | Solution                                                                                             |
|------------------------|-----------------------------------------------------------------------|----------------------------------------------------------------------------------------------------|
| The USB does not work. | <ul> <li>USB memory is damaged.</li> </ul>                            | • Please use after formatting the USB into FAT 12/16/32 format.                                      |
|                        | <ul> <li>USB memory has been contaminated.</li> </ul>                 | • Remove any foreign substances on the contact surface of the                                        |
|                        |                                                                       | USB memory and multimedia terminal.                                                                  |
|                        | <ul> <li>A separately purchased USB HUB is being<br/>used.</li> </ul> | <ul> <li>Directly connect the USB memory with the multimedia<br/>terminal on the vehicle.</li> </ul> |
|                        | <ul> <li>A USB extension cable is being used.</li> </ul>              | <ul> <li>Directly connect the USB memory with the multimedia<br/>terminal on the vehicle.</li> </ul> |
|                        | <ul> <li>A USB which is not a Metal Cover Type USB</li> </ul>         | <ul> <li>Use a standard USB Memory.</li> </ul>                                                       |
|                        | Memory is being used.                                                 |                                                                                                    |
|                        | <ul> <li>A HDD type, CF, SD Memory is being used.</li> </ul>          | <ul> <li>Use a standard USB Memory.</li> </ul>                                                       |
|                        | <ul> <li>There are no music files which can be played.</li> </ul>     | • Only MP3,WMA file formats are supported. Please use only                                           |
|                        |                                                                       | the supported music file formats.                                                                    |
| The iPod is not        | <ul> <li>There are no titles which can be played.</li> </ul>          | <ul> <li>Use iTunes to download and save MP3 files into the iPod.</li> </ul>                         |
| recognized even though | <ul> <li>The iPod firmware version has not been</li> </ul>            | <ul> <li>Use iTunes to update the firmware version and reconnect the</li> </ul>                      |
| it has been connected. | properly updated.                                                     | iPod with the device.                                                                                |
|                        | <ul> <li>The iPod device does not recognize</li> </ul>                | <ul> <li>Reset the iPod and reconnect with the device.</li> </ul>                                    |
|                        | downloads.                                                            |                                                                                                    |

#### PART 7 INDEX

INDEX 112

## PART 7 INDEX

## INDEX

## A

| About iPod                        | 52  |
|-----------------------------------|-----|
| About Rear View Camera            | 106 |
| About zune                        | 56  |
| Adding Favorites                  | 64  |
| Adjusting Voice Command Volume    | 95  |
| Answering an incoming call        | 78  |
| AUDIO CD MODE                     | 36  |
| AUDIO CD Mode Screen and Features | 38  |
| Automatic Brightness Control      | 20  |
| AUX MODE                          | 59  |
| AUX Mode Screen                   | 59  |

## B

| Basic Features                            | 14   |
|-------------------------------------------|------|
| Before thinking the product has           |      |
| malfunctioned                             | 108  |
| BT AUDIO MODE                             | 60   |
| BT Mode Screen and Features               | 60   |
| by Artists, Albums, Genres, Songs         |      |
| Composers 42                              | , 64 |
| By Artists, Albums, Genres, Songs, Podcas | ts,  |
| Composers, Audiobooks                     | 54   |
|                                           |      |

| By contact list                            | 79 |
|--------------------------------------------|----|
| By dialing a number                        | 79 |
| by Folders, Artists, Albums, Genres Songs, |    |
| Composers                                  | 49 |
| By name                                    | 82 |
| By number                                  | 83 |
| By recent calls                            | 80 |
| By Songs, Genres, Albums, Artists,         |    |
| Playlists                                  | 58 |
|                                            |    |

## С

| Call waiting                        | 78 |
|-------------------------------------|----|
| Cautions upon handling Audio CDs    | 36 |
| Cautions upon handling MP3 CD       | 40 |
| Cautions upon handling USB MP3      | 45 |
| Changing passkey                    | 89 |
| Checking an SMS message             | 85 |
| Checking missed calls               | 84 |
| Checking System Information         | 66 |
| Command List - Audio Commands 1     | 00 |
| Command List - General Commands     | 99 |
| Command List - Phone Commands 1     | 03 |
| Common Features                     | 34 |
| Conditions for voice command system | 92 |
| Connecting a handset device         | 74 |

#### D

| Deleting a paired handset device | 73 |
|----------------------------------|----|
| Deleting a Voice Profile         | 98 |
| Deleting all files               | 67 |
| Deleting JUKEBOX                 | 66 |
| Display Settings                 | 20 |
| Downloading contact list         |    |
| (from mobile phone)81,           | 85 |
| Downloading SMS messages         |    |
| (from mobile phone)              | 85 |
|                                  |    |

## Ε

| Editing Custom Messages | 85 |
|-------------------------|----|
| Ejecting a Disc         | 38 |
| Explore CD              | 43 |
| Explore USB             | 49 |

#### F

| FADER/BALANCE                   | 17 |
|---------------------------------|----|
| FCC Information                 | 7  |
| first time                      | 72 |
| FM/AM MODE                      | 26 |
| FM/AM Mode Screens and Features | 26 |
| FM/AM Radio 10                  | 00 |

### I

| INDEX                         | 112 |
|-------------------------------|-----|
| Initializing the system       | 16  |
| Inserting a Disc              | 38  |
| Inserting/Ejecting a Disc     | 38  |
| iPod MODE                     | 52  |
| iPod Mode Screen and Features | 53  |

## J

| JUKEBOX      | 102 |
|--------------|-----|
| JUKEBOX MODE | 62  |

| JUKEBOX Mode Screen and Features |
|----------------------------------|
| Jump                             |

#### L.

| Listening to an Audio CD                | 39 |
|-----------------------------------------|----|
| Listening to an MP3 CD                  | 41 |
| Listening to AUX media                  | 59 |
| Listening to JUKEBOX                    | 63 |
| Listening to music from your Bluetooth® |    |
| wireless technology enabled device      | 61 |
| Listening to the FM/AM radio            | 27 |
| Listening to the SIRIUS radio           | 30 |
| Listening to USB music                  | 48 |
| Listening to your iPod                  | 53 |
| Listening to your zune                  | 57 |

#### Μ

| Manual Brightness Control       | 20 |
|---------------------------------|----|
| MEDIA 1                         | 01 |
| MEDIA MODE                      | 34 |
| Memory Management               | 66 |
| MP3 CD MODE                     | 40 |
| MP3 CD Mode Screen and Features | 41 |

## 0

62

35

| <b>Operating Voice</b> | Command | 93 |
|------------------------|---------|----|
|------------------------|---------|----|

#### Ρ

| Pairing a <i>Bluetooth</i> ® wireless technology |    |
|--------------------------------------------------|----|
| enabled device for the first time                | 72 |
| Pairing your handset device to the handsfree     | Э  |
| system                                           | 72 |
| Phone Mode Screens and Features                  | 76 |
| Phone settings                                   | 87 |
| Placing a call                                   | 79 |
| Play/Pause                                       | 34 |
| Playing Favorites                                | 65 |
| Power Bass (Optional)                            | 19 |
| Precautions upon handling USB                    | 46 |
| Preset Scan                                      | 29 |

## 0 **R**

| Rejecting an incoming call            | 78 |
|---------------------------------------|----|
| Resetting and Initializing UVO system | 15 |
| Resetting the system                  | 15 |
| REW/FF                                | 34 |
| REW/FF a song                         | 61 |

## PART 7 INDEX

## S

| Safety Precautions                     | . 8 |
|----------------------------------------|-----|
| Safety Symbols                         | . 7 |
| Scanning FM/AM broadcast frequencies   | 29  |
| Searching your contacts                | 82  |
| Select Display Language                | 15  |
| Selecting a broadcast frequency        | 27  |
| Selecting a CD track                   | 39  |
| Selecting a JUKEBOX song               | 63  |
| Selecting a Previous Voice Profile     | 97  |
| Selecting a SIRIUS channel             | 30  |
| Selecting a song                       | 61  |
| Selecting an MP3 CD song               | 42  |
| Selecting from MP3 list                | 42  |
| Selecting from the playlist            |     |
|                                        | 63  |
| Selecting iPod music                   | 54  |
| Selecting through channel search       | 31  |
| Selecting through manual search        |     |
|                                        | 63  |
| Selecting through preset 28,           | 31  |
| Selecting through SEEK 27,             | 30  |
| Selecting through SIRIUS category list | 32  |
| Selecting through song Up/Down         |     |
| 42, 48, 54, 57,                        | 63  |

| Selecting through Track Up/Down          | 39       |
|------------------------------------------|----------|
| Selecting USB music                      | 48       |
| Selecting zune music                     | 57       |
| Sending an SMS message (Custom           |          |
| Messages)                                | 85       |
| Setting Brightness                       | 20       |
| Setting Phone Volume                     | 87       |
| Setting Priority                         | 74       |
| SIRIUS                                   | 100      |
| SIRIUS MODE                              | 30       |
| SIRIUS Mode Screen and Features          | 30       |
| Smart driving practices                  | 71       |
| SMS85,                                   | , 59     |
| Sound and Display Settings               | 17       |
| Sound Settings                           | 17       |
| Speaker Adaptation                       | 96       |
| Speed Dependent Volume Control           | 18       |
| Steering Wheel                           | 12       |
| Storing preset                           | 33       |
| Storing presets                          | 28       |
| Switching the call between handsfree and |          |
|                                          |          |
| handset device                           | 86       |
| handset device System Power              | 86<br>14 |

| TONE                                         | 18   |
|----------------------------------------------|------|
| Touch Screen Beep                            | 18   |
| Trademark 52,                                | 56   |
| Transferring a call on your Handset device t | 0    |
| handsfree                                    | 86   |
| Transferring the handsfree call to your Hand | lset |
| device                                       | 86   |
| Troubleshooting                              | 109  |
| Turn Streaming Audio On and Off              | 87   |
| Turn Text Scroll On and Off                  | 93   |
| Turning Command Feedback On and Off $\cdots$ | 94   |
| Turning Display On and Off                   | 21   |
| Turning System Power Off                     | 14   |
| Turning System Power On                      | 14   |

### U

т

| USB MODE                                          | 45 |
|---------------------------------------------------|----|
| USB Mode Screen and Features                      | 47 |
| Using Repeat                                      | 35 |
| Using Shuffle                                     | 35 |
| Using Skip                                        | 32 |
| Using the phone features                          | 76 |
| Using your <i>Bluetooth</i> ® wireless technology |    |
| Handsfree system                                  | 70 |

### V

Viewing SIRIUS channel information 33 Viewing song information 43 50 55 58

| 40, 00, 00,        | 00 |
|--------------------|----|
| Voice Command Help | 93 |
| Voice Command List | 99 |

#### w

| When a mobile phone is connected | 76 |
|----------------------------------|----|
| When making a call               | 76 |
| When on a call                   | 77 |
| When receiving an incoming call  | 77 |

## Ζ

| zune MODE                     | 56 |
|-------------------------------|----|
| zune Mode Screen and Features | 56 |

This equipment has been tested and found to comply with the limits for a Class A digital device, pursuant to part 15 of the FCC Rules. These limits are designed to provide reasonable protection against harmful interference in a residential installation. This equipment generates, uses and can radiate radio frequency energy and, if not installed and used in accordance with the instructions, may cause harmful interference to radio communications. However, there is no guarantee that interference will not occur in a particular installation. If this equipment does cause harmful interference to radio or television reception, which can be determined by turning the equipment off and on, the user is encouraged to try to correct the interference by one or more of the following measures:

- · Reorient or relocate the receiving antenna.
- Increase the separation between the equipment and receiver.
- · Connect the equipment into an outlet on a circuit different from that to which the receiver is connected.
- Consult the dealer or an experienced radio/TV technician for help.

Caution: Any changes or modifications to this device not explicitly approved by manufacturer could void your authority to operate this equipment.

This device complies with part 15 of the FCC Rules. Operation is subject to the following two conditions: (1) This device may not cause harmful interference, and (2) this device must accept any interference received, including interference that may cause undesired operation.

This equipment complies with FCC radiation exposure set forth for an uncontrolled environment. This equipment should be installed and operated with minimum 20 cm between the radiator and your body. This transmitter must mot be collocated or operating in conjunction with any other antenna or transmitter unless authorized to do so by the FCC.

3REND03

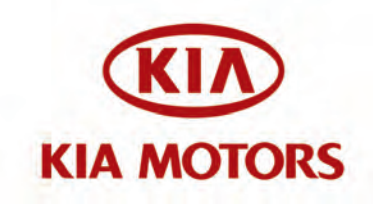